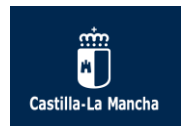

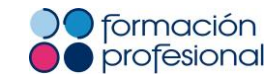

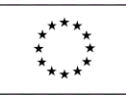

# Guía del Alumnado de Formación Profesional modalidad E-Learning

Unidad de Asistencia Técnica de FP E-Learning 10 de octubre de 2018

1

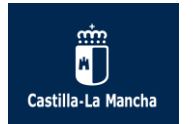

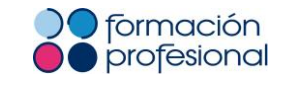

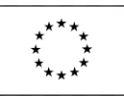

# Contenido

| Introducción:                                                                     | 3    |
|-----------------------------------------------------------------------------------|------|
| 1. Acceso al Aula Virtual a través de la plataforma PAPAS 2.0                     | 4    |
| 2. Acceso a Mis Cursos                                                            | 9    |
| 3. Menú de usuario, datos personales y preferencias                               | 11   |
| 4. Estructura del Aula Virtual y de Mis Cursos                                    | . 16 |
| 5. Presentación de los contenidos del curso                                       | 23   |
| 5.1. Cómo configurar las opciones de seguridad del navegador:                     | 24   |
| 5.2. Cómo accedo a los contenidos:                                                | 26   |
| 5.3. ¿Cómo imprimir y/o descargar los contenidos?                                 | 29   |
| 6. Herramientas de comunicación: los foros, el correo electrónico y la mensajería | 32   |
| 6.1. Los foros.                                                                   | 32   |
| 6.2. El correo electrónico.                                                       | 33   |
| 6.3. La mensajería instantánea o emergente.                                       | 36   |
| 7. Realización de las actividades evaluables del curso                            | 41   |
| 7.1. ¿Cómo subo un archivo de tarea?                                              | 41   |
| 7.2. ¿Cómo contesto a un examen o cuestionario de evaluación?                     | 43   |
| 7.3. ¿Cómo realizo mi aportación al foro temático evaluable?                      | 47   |
| 8. Calificaciones del curso                                                       | 48   |
| 9. Conclusiones                                                                   | 52   |

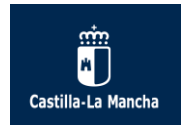

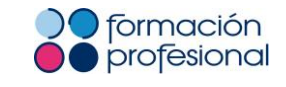

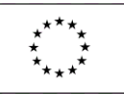

### Introducción:

Esta "Guía del Alumnado" tiene un objetivo principal: enseñar a los alumnos de los ciclos formativos de formación profesional de la modalidad E-Learning a realizar los pasos básicos asociados a este tipo de enseñanza (enviar un correo a tu profesor o tutor, realizar un examen, etc.) a través del Aula Virtual.

También queremos dar a conocer lo que ofrecen los cursos a los que, sin ser alumnos, accedéis a este Portal de Educación de Castilla -La Mancha para obtener información sobre esta modalidad de enseñanza.

La idea es que dispongáis de una "guía de referencia rápida" para que en cualquier momento un alumno que no recuerde cómo enviar una actividad, por ejemplo, pueda consultar cómo se realiza paso a paso en estas páginas.

La modalidad E-Learning es un proceso de enseñanza-aprendizaje que se realiza a través de Internet y que en la actualidad constituye una de las estrategias formativas que permiten la formación del alumnado. El término E-Learning es la simplificación de "Electronic Learning". Este concepto reúne a las diferentes tecnologías y a los aspectos pedagógicos de la enseñanza-aprendizaje.

Moodle es la aplicación empleada por la Consejería de Educación, Cultura y Deportes de Castilla – La Mancha para crear y gestionar la plataforma educativa, constituyéndose como un espacio donde se organizan los recursos educativos y donde se constituye el acceso a esos recursos por los estudiantes, permitiendo además la comunicación entre profesores-tutores y alumnos.

Es importante aclarar que este tipo de enseñanza no permite únicamente el acceso a un sitio web en el que leer e imprimir contenidos, sino que la participación y el intercambio de información se consideran la base de esta modalidad de enseñanza.

Esperamos que esta "Guía del Alumnado" te resulte útil e interesante.

Para cualquier duda que te surja en relación a los procesos descritos a continuación, podrás contactar con la Unidad de Asistencia Técnica de FP E-Learning por correo electrónico a <u>fp.elearning@jccm.es</u> o por teléfono al 925 266 361.

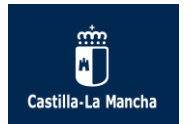

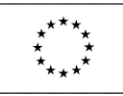

# 1. Acceso al Aula Virtual a través de la plataforma PAPAS 2.0.

### 1.1. Identificación para acceder a la plataforma Papas 2.0.:

Para acceder al módulo de Aula Virtual, desde la que vamos a disponer nuestros cursos (módulos profesionales), debemos introducir en la barra de direcciones de nuestro navegador web la siguiente dirección: <u>https://papas.jccm.es/</u>

Si observas la siguiente imagen, verás que Papás 2.0. solicita el acceso a la misma a través de varios métodos de identificación:

- 1. Identificación con usuario de acceso de Delphos/Papás.
- 2. Identificación con el Sistema Cl@ve (desde ahí se puede acceder con Certificado Electrónico).
- 3. Identificación con el usuario de empleado de la JCCM.

| Castilla-La Mancha                                                    | Papás 2.0                               |                                           |
|-----------------------------------------------------------------------|-----------------------------------------|-------------------------------------------|
|                                                                       |                                         |                                           |
| Elij                                                                  | a el método de identifica               | ción                                      |
| Con el usuario de Delphos/Papás:<br>¿Que es esto?                     | Con el sistema cl@ve:<br>¿Que es esto?  | Con el usuario de empleado de la<br>JCCM: |
| Usuario:<br>Contraseña:<br>He olvidado mi contraseña de Delphos/Papás | c l 💿 v e                               | 2Que es esto?                             |
| INICIAR SESIÓN                                                        | IR AL SISTEMA CL@VE                     | IR AL ACCESO CENTRALIZADO                 |
|                                                                       | CONOCE<br>PAPÁS 2.0 ÚLTIMAS<br>NOTICIAS |                                           |

### 1.1.1. Acceso a Papás 2.0. con el usuario de Delphos/Papás:

El acceso utilizando credenciales usuario/contraseña de Papás o Delphos es un método de acceso que requiere tener y recordar los datos de acceso propios de Delphos (para profesores y personal de administración usuarios en activo de la aplicación) y Papás (para padres/madres y alumnos/as). Los profesores acceden a Papás con los mismos datos de acceso que a Delphos.

Una vez que se introduzcan las credenciales (el usuario y la contraseña) hay que pulsar el botón "Iniciar Sesión".

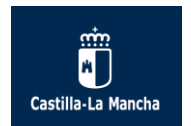

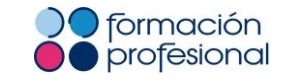

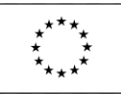

### Con el usuario de Delphos/Papás:

¿Que es esto?

| Usuario:                                  |    |
|-------------------------------------------|----|
| c: 14                                     |    |
| Contraseña:                               |    |
| •••••                                     |    |
| He olvidado mi contraseña de Delphos/Papá | is |
|                                           |    |
|                                           |    |
|                                           |    |
| INICIAR SESIÓN                            |    |

Si has olvidado la contraseña de Delphos/Papás, puedes pinchar en el enlace "He olvidado mi contraseña de Delphos/Papás" con la finalidad de Recuperar la contraseña:

### Con el usuario de Delphos/Papás:

¿Que es esto?

| Usuario:         |                                    |
|------------------|------------------------------------|
|                  |                                    |
| Cantrasaño       |                                    |
| Contrasena:      |                                    |
|                  |                                    |
|                  |                                    |
| He olvida        | do mi contraseña de Delphos/Papás  |
| <u>He olvida</u> | do mi contraseña de Delphos/Papás  |
| <u>He olvida</u> | ado mi contraseña de Delphos/Papás |

Para obtener una nueva contraseña, introduce tu documento identificativo (DNI, NIE) y se mandará un mensaje electrónico con las instrucciones para acceder.

En este sentido, el email que se registró para la creación de las credenciales de Papás debe estar completamente operativo ya que es en ese correo electrónico donde recibiremos un aviso y un link para restablecer la contraseña.

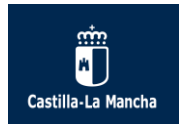

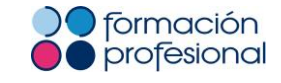

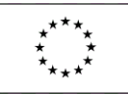

EDUCACIÓN, CULTURA Y DEPORTES

Papás 2.0

Recuperación de Contraseña

Para obtener una nueva contraseña, introduzca su documento identificativo (DNI, NIE) y le mandaremos un mensaje electrónico con las instrucciones para acceder Inserte su documento identificativo:

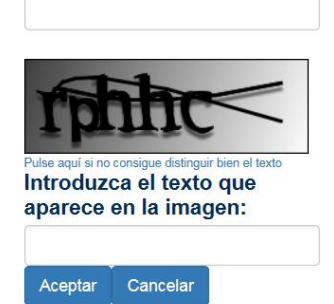

Si después de intentar recuperar las contraseñas de Papás 2.0 sigues teniendo problemas, deberás contactar con el centro educativo o con la Dirección Provincial de Educación, Cultura y Deportes correspondiente.

Tienes más información detallada sobre Papás 2.0. en el siguiente enlace: <u>http://www.educa.jccm.es/alumnado/es/papas</u>

- Acceso a la plataforma de Papás (enlace correcto).
- Ayuda para el acceso a Papás 2.0.: aquí te explican detalladamente qué pasos debes seguir para acceder con éxito a la plataforma educativa.
- Recuperación de contraseñas específicas de Papás 2.0.
- Vídeotutoriales Papás 2.0.

### 1.1.2. <u>Acceso a Papás 2.0.utilizando sistema Cl@ve:</u>

Cl@ve es un sistema orientado a unificar y simplificar el acceso electrónico de los ciudadanos a los servicios públicos. De esta forma no es necesario tener unas claves propias de Papás o de Delphos, sino que ha de estar registrado en Cl@ve y con los datos de acceso proporcionados accedería a estas aplicaciones, de la misma forma

que acceder a otros servicios de la administración.

Más información http://clave.gob.es/clave\_Home/clave/queEs.html

Información sobre registro y obtención de la clave: <u>http://clave.gob.es/clave\_Home/clave.html</u>

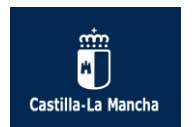

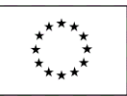

Para poder identificarnos con un Certificado Electrónico, deberemos identificarnos en Papás 2.0. clicando en el acceso del Sistema Cl@ve:

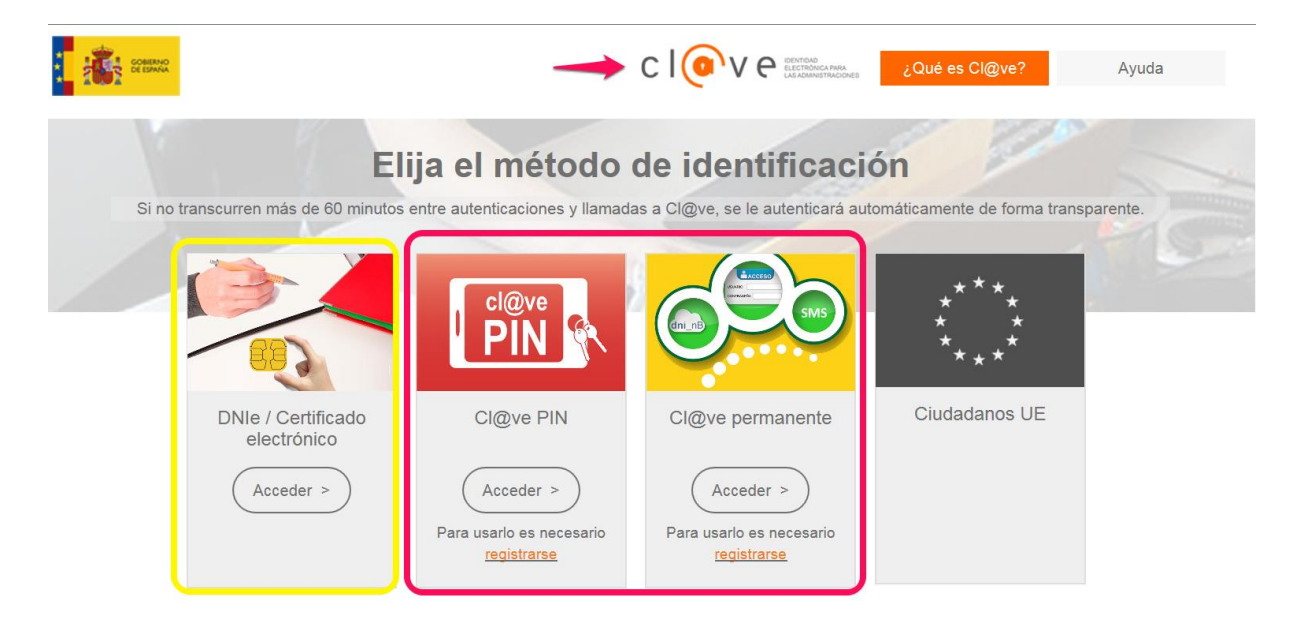

### 1.1.3. Acceso a Papás 2.0. utilizando sistema de autenticación centralizado:

Este acceso es exclusivo para el personal de la JCCM, permite la entrada al sistema utilizando los mismos datos de acceso que dispone para otros servicios y aplicaciones corporativas (webmail, chronos, etc).

### 1.2. Acceso al Aula Virtual tras identificarnos en la plataforma Papas 2.0.:

Tras identificarte correctamente en la plataforma educativa Papás 2.0. podrás acceder a cualquiera de los tres módulos o bloques siguientes: Secretaría Virtual, Comunicación y Aula Virtual.

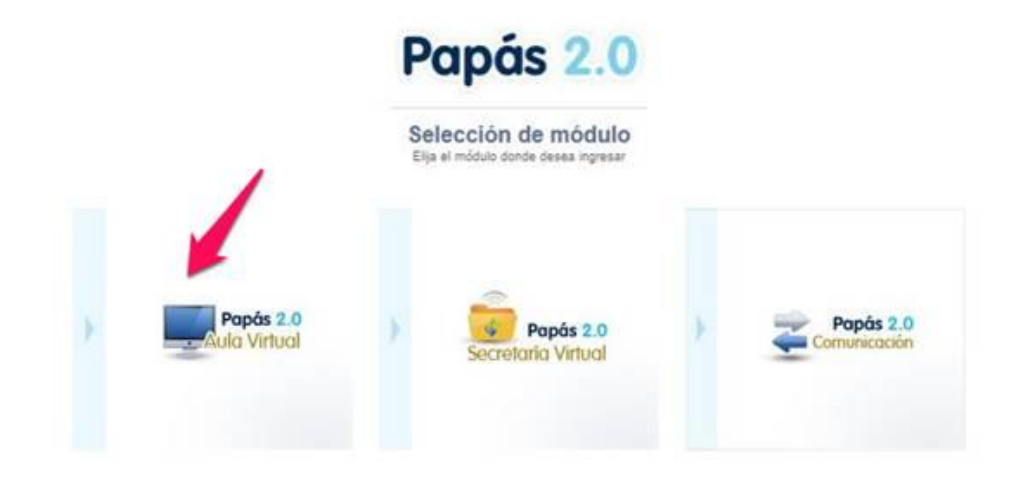

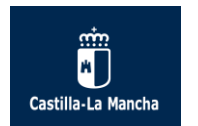

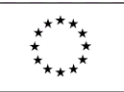

- 1.2.1. El módulo de Aula Virtual te mostrará una relación de los módulos profesionales en los que has sido inscrito como alumno. Es posible que el módulo de Aula virtual no lo tengas activado hasta que seas incluido en los cursos.
- 1.2.2. El módulo de Secretaría Virtual es el módulo de servicios de administración electrónica que proporcionan información y permiten la tramitación completa de procedimientos relacionados con la educación no universitaria. Desde la Secretaría Virtual podrás acceder a la Secretaría de su centro educativo por medios electrónicos sin necesidad de realizar desplazamientos. Se ofrecen todos los trámites que puedes realizar con la administración educativa.
- 1.2.3. El modulo de Comunicación te dará acceso a una serie de informaciones relacionadas con tu seguimiento educativo, datos de tu centro, la agenda...

En el siguiente enlace puedes acceder a unos video-tutoriales de la plataforma educativa Papas 2.0. que te facilitarán el manejo de la plataforma: <u>http://www.educa.jccm.es/alumnado/es/papas/videotutoriales-papas-2-0</u>

Desde los módulos de Comunicación y Secretaría Virtual podrás indistintamente acceder al módulo Aula Virtual. Para ello pulsa sobre el enlace situado en la parte inferior izquierda de la interfaz.

| Papás 2.0<br>Secretaría Virtual |                                                                                                    | Configurar mi a                                                                                         |
|---------------------------------|----------------------------------------------------------------------------------------------------|----------------------------------------------------------------------------------------------------|
| • Tramitación por Internet      |                                                                                                    |                                                                                                    |
| Mis trámites                    |                                                                                                    |                                                                                                    |
| • Mis expedientes               | Noticias/Avisos     No bu alternation                                                                                                    |                                                                                                    |
| <ul> <li>Mis datos</li> </ul>   | wo nay nunguna noocia.                                                                                                    | < >                                                                                                    |
|                                 | PRESENTACIÓN DE SOLICITUD Admisión Reclamación a processo de admisión Reclamación e a processo de admisión                                                      | CÓMO VAN MIS TRÁMITES Otros Stotead de participación en el Programa Someo Deporto 3-18. Cuenco 2013-201 |
| Ayuda                           | Becas y Ayudas<br>Solicitud de Ayuda per Libros y Comedores Excolares. Curso 2018/2019<br>Solicitud Essandinual de ayuda de libros y comedores. Curso 2019/2019 |                                                                                                    |

Recuerda que si tienes problemas de acceso a través de PAPAS 2.0, y por extensión al Aula Virtual, puede ser debido a los siguientes motivos:

- 1. No recuerdo la contraseña: pulsa la opción de "Recuperación de contraseñas".
- No recuerdo el usuario de acceso: solicita nuevas claves de acceso directamente en tu centro o en la Dirección Provincial de Educación correspondiente.

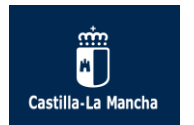

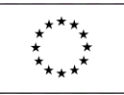

### 2. Acceso a Mis Cursos.

Al acceder al módulo Aula Virtual aparece el "Área personal", personalizable a gusto del usuario.

En la "Vista General de Cursos" se ofrece al usuario (estudiante) una visión de conjunto de todos sus cursos y, dentro de ellos, las Actividades que requieren su atención: por ejemplo, en los Foros se informa de nuevos mensajes y en las Tareas, se indica si hay tareas pendientes de envío.

La relación de tus cursos puedes verla a través del listado del bloque central "Vista General de Cursos", como hemos comentado, o mediante el bloque Navegación pinchando en "Mis Cursos". De ese modo el bloque Navegación te muestra el "Curso actual" en el que estás trabajando y el resto de "Cursos" en los que estás registrado.

| 2018-2019 Español - Internacional (es) •                    |                             |                                                                                                    |                                                       | Nombre Apellido 1 Apel                                    | llido 2      |
|-------------------------------------------------------------|-----------------------------|----------------------------------------------------------------------------------------------------|-------------------------------------------------------|-----------------------------------------------------------|--------------|
| Nombre Apellido 1                                           | Apellido 2                  |                                                                                                    |                                                       |                                                           |              |
| sonal                                                       |                             |                                                                                                    |                                                       | Personal                                                  | lizar esta p |
| ACIÓN EC                                                    | VISTA GENERAL DE CURS       | os                                                                                                    |                                                       | CHIVOS PRIVADOS                                           |              |
| onal<br>lei sitio<br>s del sitio<br>reo                     | Ciclo Comúi<br>(Universidad | n: CFGS Administración y Finanzas<br>I Laboral)                                                                                                    | No<br>Ge                                              | hay archivos disponibles<br>stionar ficheros Privados     |              |
| IFSOS<br>CLO_COMÚN_AYF_TO<br>C 1CFGSmeAFL LE GLC AFI-EL     |                             |                                                                                                    |                                                       | UARIOS EN LÍNEA<br>(últimos 5 minutos)                    |              |
| TRACIÓN                                                     |                             |                                                                                                    |                                                       |                                                           |              |
| tración del sitio                                           | LE-Gestión                  | ogística y comercial AFI-EL                                                                                                    | П                                                     |                                                           |              |
|                                                             | LE-Simulaci                 | ón empresarial AFI-FL                                                                                                    |                                                       | 1.1                                                       |              |
| l                                                           | Hay nuevos mensaje          | s en el foro                                                                                                    | A                                                     | er sa                                                     |              |
| Área personal ►                                             |                             | General                                                                                                    |                                                       |                                                           |              |
| Àrea personal<br>Inicio del sitio                           |                             | Bienvenid@ al módulo de Gesti                                                                                                    | ón Logística y Comercial                              |                                                           |              |
| Curso actual                                                |                             | Situación actual:<br>Antes de iniciar la primera unidad os recomendamos que reviséis la<br>alumnado "CFGS Administración y Finanzas" y el Progra                           | a Guia del alumnado, ubic<br>ma del módulo de Gestión | ada en el Curso común a todo el<br>Logística y Comercial. |              |
| <ul> <li>Insignias</li> </ul>                               |                             | II Ánimo a too                                                                                                    | i@sll                                                 |                                                           |              |
| <ul> <li>General</li> <li>Tema 1</li> <li>Tema 2</li> </ul> |                             | Si te surge cualquier duda puedes contactar con:<br>Tutor del módulo (Bug,, C. teta, C. teta, Mattine,<br>Horario: martes de 18.50h a 20.40h, miércoles de 18.50h a 19.45h |                                                       |                                                           |              |
| ▶ Tema 3 ▶ Tema 4 ▶ Tema 5                                  |                             | Recursos generales.                                                                                                    |                                                       |                                                           |              |
| <ul> <li>▶ Tema 6</li> <li>▶ Tema 7</li> </ul>              |                             | Programación Gestión Logística y Comercial Programación sin actualizar                                                                                                    |                                                       |                                                           |              |
| Iema 8 Tema 9 Tema 10                                       |                             | Glosario para GLC.                                                                                                    |                                                       |                                                           |              |
| Mi Correo                                                   |                             | Guia para tutoria.      Planificación original de los autores.                                                                                                    |                                                       |                                                           |              |
| CICLO_COMÚN_AYF_TO                                          |                             | Área de comunicación                                                                                                    |                                                       |                                                           |              |
| GLC 1CFGSmoAFL LE GLC AF     SE 1CFGSmoAFL LE SE AFI-EL     | -EL                         | Foro general 1 mensaje no leído<br>Foros temáticos                                                                                                    |                                                       |                                                           |              |
|                                                             |                             |                                                                                                    |                                                       |                                                           |              |

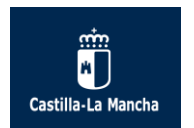

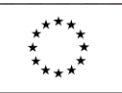

También puedes acceder a los bloques Navegación y Administración que veremos más adelante y otros bloques configurados por defecto. Esta primera página o "Área personal" se puede personalizar pinchando en "Personalizar esta página".

| Area personal Area personal Ar | AulasFP_2018-2019        | Español - Internacional (e | S) *                           |                  |                   |                 |                     |                  |
|----------------------------------------------------------------------------------------------------|--------------------------|----------------------------|--------------------------------|------------------|-------------------|-----------------|---------------------|------------------|
| Area personal     NAVEGACIÓN     Area personal        NAVEGACIÓN     Area personal      Navegación     Ocultar     Doque: eneral de cursos para mostra:     Mostrar todos siempre *     Areadonnes del bloque     Vimero de cursos para mostra:     Mostrar todos siempre *     Areadonnes del bloque     Vimero de cursos para mostra:     Mostrar todos siempre *     Areadonnes del bloque     Vimero de cursos para mostra:     Mostrar todos siempre *     Areadonnes del bloque     Areadonnes del bloque     Vimero de cursos para mostra:     Mostrar todos siempre *     Areadonnes del bloque     *     Ciclo Común: CFGS Administración y   Finanzas (Universidad Laboral)     *     *     Areadonue     *     Additionistración y     Finanzas (Universidad Laboral)     *     *     Additar bloque     *     *     *     *     *     *     *     *     * </th <th>2 - 1</th> <th></th> <th>-</th> <th></th> <th></th> <th></th> <th></th> <th></th>                                                                                                    | 2 - 1                    |                            | -                              |                  |                   |                 |                     |                  |
| ARCHIVOS PRIVADOS<br>Area personal<br>• Inicio del silio<br>• Paginas del silio<br>• Micoreo<br>• Micoreo<br>• Ciclo Común: CFGS Administración y<br>Finanzas (Universidad Laboral)<br>• Administración y<br>Finanzas (Universidad Laboral)                                                                                                    | Área personal            | plar bloque                |                                | (                | Restablecer págin | a a por defecto | Dejar de personali  | izar esta página |
| Area personal       Mover bloque <ul> <li>Inicio del silo</li> <li>Paginas del silo</li> <li>Occultar</li> <li>Dioquesteneral De cursos para mostrar:</li> <li>Accelones del bloque</li> <li>Mostar todos siempre ·</li> <li>Accelones del bloque</li> <li>(ditimos 5 minutos)</li> <li>Finanzas (Universidad Laboral)</li> <li>Administración del sitio</li> <li>Administración del sitio</li> <li>Administración del sitio</li> <li>Administración del sitio</li> <li>Administración del sitio</li> <li>Marce de sitio</li> <li>Marce de sitio</li> <li>Administración del sitio</li> <li>Administración del sitio</li></ul>                                                                                                    | NAVEGACIÓN               |                            | PLANES DE APRENDIZAJE          |                  | ت<br>+ * -        | ARCHIVOS        | PRIVADOS            | -c<br>+ + -      |
| • Indicide sitio • Paginas del sitio • Mcorces • Maginas del sitio • Ocultar bloque: ENERAL DE CURSOS • Morreo • Mascursos • Ciclo/CodWIN_AYF_TO • GLCI C/FGSmeAFL LE GLC AFI-EL • SE 1CFGSmeAFL LE GLC AFI-EL • SE 1CFGSmeAFL LE GLC AFI-EL • Administración del sitio • Administración del sitio • Administración del sitio • Administración del sitio                                                                                                    | Área personal            |                            |                                | Mover blogu      | 0                 | No hay archiv   | os disponibles      |                  |
| Paginas del sitio     Ocultar bloque ENERAL DE CURSOS     Mi Correo     Mi Scursos     Ocultar bloque ENERAL DE CURSOS     Minero de cursos para mostrar:     Mostrar todos siempre     Ciclo Común: CFGS Administración y     Finanzas (Universidad Laboral)     + *     Administración del sitio                                                                                                    | Inicio del sitio         | and the second second      |                                | mover bloqu      |                   | Gestionar fich  | aros Privados       |                  |
| Mi Gorreo     Mi Mi Survos     Ciclo_COMÚN_AYF_TO     GLO * CFGSmaAFL LE GLC AF-EL     SE 1CFGSmeAFL LE SE AF-EL     Mostrar todos siempre * Accilones del bloque     (utimos 5 minutos)     + **     Administración del sitio     Administración del sitio     Administración del sitio                                                                                                    | Páginas del sitio        | Ocultar b                  | OQUEFENERAL DE CURSOS          |                  |                   | Gestoria ner    | eros Privados       |                  |
| <ul> <li>Miscursos</li> <li>Ciclo_Contin_AYF_TO</li> <li>GCL0 CPGSmaAFL LE GLC AFIEL</li> <li>SE 1CF0SmaAFL LE GLC AFIEL</li> <li>Mostrar todos siempre * Acceltones cial bloque</li> <li>Ciclo Común: CFGS Administración y<br/>Finanzas (Universidad Laboral)</li> <li>Administración del sitio</li> </ul>                                                                                                    | MI Correo                |                            |                                |                  | + + -             |                 |                     |                  |
| Cuclo Cultor Command Carlos Siempre     Accelones del bloque     (utimos 5 minutos)     (utimos 5 minutos)     Administración de sitio     Administración de sitio     Administración de sitio                                                                                                    | ✓ Mis cursos             |                            | Número de cursos para mostrar: |                  | 7                 | USUARIOS        | EN LÍNEA            |                  |
| GLC 1CFGSmaAFL LE GLC AFIEL     SE 1CFGSmaAFL LE GLC AFIEL     SE 1CFGSmaAFL LE SE AFIEL     Ciclo Común: CFGS Administración y     Finanzas (Universidad Laboral)     * Administración del sitio  AGREGAR UN BLOQUE                                                                                                    | CICLO_COMUN_AYF_TO       |                            | Mostrar todos siempre 🔹        | Acalances del b  |                   |                 |                     | + + +            |
| SE ICFGSmeAFL LE SE AFFEL     * Ciclo Común: CFGS Administración y Finanzas (Universidad Laboral)     * Administración del sitio  AGREGAR UN BLOQUE                                                                                                    | GLC 1CFGSmeAFL LE GL     | .C AFI-EL                  |                                |                  |                   |                 | (últimos 5 minutos) |                  |
| ADMINISTRACIÓN                                                                                                    | SE 1CFGSmeAFL LE SE /    | AFI-EL                     | +                              |                  |                   |                 |                     | _                |
| ADMINISTRACIÓN                                                                                                    |                          |                            | Ciclo Común: CFGS              | Administración y |                   |                 |                     |                  |
| Administración del sitio                                                                                                    | ADMINISTRACIÓN           |                            | Finanzas (Universida           | d Laboral)       |                   | _               |                     |                  |
| Administración del sitio                                                                                                    | ADMINIS IRACION          | (e) (e)                    | Tinanzas (Oniversida           | u Laboral)       |                   |                 |                     | -                |
| Administracion del sitio  AGREGAR UN BLOQUE                                                                                                    |                          | + v ·                      |                                |                  |                   |                 |                     | -                |
| AGREGAR UN BLOQUE                                                                                                    | Administración del sitio |                            |                                |                  |                   |                 |                     | șe.              |
| AGREGAR UN BLOQUE                                                                                                    |                          |                            | ф                              |                  |                   |                 |                     | -                |
|                                                                                                    | AGREGAR UN BLOQUE        |                            |                                |                  |                   |                 |                     |                  |
| Agregal                                                                                                    | Agregar                  |                            |                                |                  |                   |                 |                     |                  |

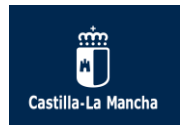

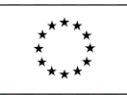

# 3. Menú de usuario, datos personales y preferencias.

Antes de empezar a estudiar los módulos profesionales e-Learning debes revisar todas las opciones relacionadas con el usuario.

En la Cabecera, en la parte derecha, es donde consta el nombre y apellidos del usuario, la imagen (si se ha insertado) y el Menú de Usuario en el que puedes acceder a varias opciones:

| Nombre A | pellido 1 Apellido 2 |
|----------|----------------------|
| Menú de  | 😵 Área personal      |
| Usuario  | L Perfil             |
|          | Calificaciones       |
|          | 🗭 Mensajes           |
|          | Preferencias         |
|          | [→ Salir             |

- A. <u>Área personal</u>: te muestra la misma pantalla que te aparece al acceder al Aula Virtual.
- B. <u>Perfil</u>: accedes a la página donde se muestra tu perfil.
- C. Calificaciones: puedes acceder al calificador de los módulos que impartes.
- D. Mensajes: para mandar mensajes personales a los usuarios de tus cursos.
- E. Preferencias: puedes configurar distintas opciones de tu cuenta de usuario.
- F. <u>Salir</u>. Para cerrar la sesión. Igualmente se puede cerrar la sesión pinchando la parte inferior donde pone "(Salir)".

(i) Moodle Docs para esta página

Usted se ha identificado como **Página Principal** (Salir)

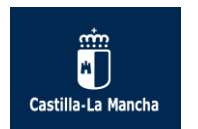

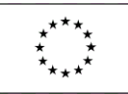

### 3.1. <u>Perfil:</u>

Clicando en "Perfil" podrás acceder a la información de tu usuario y editar los datos que consideres necesarios pulsando el enlace "Editar perfil":

| AulasFP_2018-2019                                                                  | Español - Internacional (e | es) <del>-</del>    |               |
|------------------------------------------------------------------------------------|----------------------------|---------------------|---------------|
| Área personal > Perfil                                                             | . 1                        | Nel 2               |               |
| NAVEGACIÓN<br>Área personal                                                        |                            | Detalles de usuario | Editar perfil |
| <ul> <li>Inicio del sitio</li> <li>Páginas del sitio</li> <li>Mi Correo</li> </ul> |                            | Dirección de correo |               |
| Mis cursos                                                                         |                            | Detalles del curso  |               |

En la pestaña General de "Editar perfil" puedes incluir si lo deseas una dirección de correo electrónico para que la plataforma educativa te envíe comunicaciones, te avise de nuevos mensajes del foro y otras notificaciones, siempre y cuando esté correctamente configurada la Mensajería.

| Editar perfil            |                                 |                                            |                                                                                |
|--------------------------|---------------------------------|--------------------------------------------|--------------------------------------------------------------------------------|
| General                  |                                 |                                            | Expandir todo                                                                  |
|                          |                                 |                                            |                                                                                |
| ▼Imagen del usuario      |                                 |                                            |                                                                                |
| Imagen actual            | Ninguno                         |                                            |                                                                                |
| Imagen nueva 💿           |                                 |                                            | Tamaño máximo para nuevos archivos: 3GB, número máximo de archivos adjuntos: 1 |
|                          |                                 |                                            |                                                                                |
|                          | Archivos                        |                                            |                                                                                |
|                          |                                 | <b></b>                                    |                                                                                |
|                          |                                 | Puede arrastrar y soltar archivos aquí par | ra añadirlos                                                                   |
| Descripción de la imagen |                                 |                                            |                                                                                |
| Nombres adicionales      |                                 |                                            |                                                                                |
| ▶ Intereses              |                                 |                                            |                                                                                |
| ▶ Opcional               |                                 |                                            |                                                                                |
|                          |                                 |                                            |                                                                                |
|                          | Actualizar información personal |                                            |                                                                                |

Como hemos comentado en la pestaña General debemos comprobar si nuestros datos son correctos sobre todo el campo de dirección de correo electrónico. Es recomendable que actualices la dirección de correo electrónico en el caso de que la que se muestre por defecto sea incorrecta.

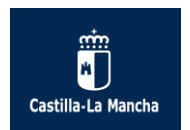

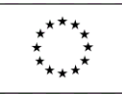

| General                                   |                                                                                                    |
|-------------------------------------------|----------------------------------------------------------------------------------------------------|
| Nombre de usuario 🕐                       |                                                                                                    |
| Escoger un método de<br>identificación: ⑦ | Usar un servidor CAS (SSO)                                                                                |
| Cuenta de usuario suspendida 🕐            |                                                                                                    |
|                                           | La contraseña debería tener al menos 8 caracter(es), al menos 1 dígito(s), al alfanuméricos como *,-, o # |
| Nueva contraseña 🕐                        | Desenmascarar                                                                                             |
| Forzar cambio de contraseña 🕐             |                                                                                                    |
| Nombre*                                   |                                                                                                    |
| Apellido(s)*                              |                                                                                                    |
| Dirección de correo*                      |                                                                                                    |
| Mostrar correo                            | Mostrar mi dirección de correo sólo a mis compañeros de curso 🔻                                           |
| Ciudad                                    |                                                                                                    |
| Seleccione su país                        | Seleccione su país                                                                                        |
| Zona horaria                              | Europa/Madrid                                                                                             |
| Descripción (?)                           |                                                                                                    |
|                                           |                                                                                                    |
|                                           |                                                                                                    |
|                                           |                                                                                                    |

La pestaña Imagen de Usuario te permite subir una fotografía personal para que el resto de compañeros y profesores pueda identificarte y ésta aparezca en las intervenciones de los foros, chat, etc, en lugar de la imagen que se muestra por defecto.

Es aconsejable añadir fotos tipo carné, normalizadas y neutras. Debemos evitar imágenes que no sean acordes al entorno virtual de aprendizaje en el que estamos trabajando. Se puede incluir una fotografía arrastrando y soltando el archivo el archivo de imagen como se ve en la siguiente pantalla:

| Imagen del usuario       |                        |                                                             |         |        |        |
|--------------------------|------------------------|-------------------------------------------------------------|---------|--------|--------|
| Imagen actual            | Vinguno                |                                                             |         |        |        |
| Imagen nueva 🛞           |                        | Tamaño máximo para nuevos archivos: 3GB, número máximo de a | archive | os adj | untos: |
|                          | B                      |                                                             |         | =      | 1      |
|                          | ▶ 🔛 Archivos           |                                                             |         |        |        |
|                          | <b>_</b>               | <b>V</b>                                                    |         |        |        |
|                          | Puede arrastrar y solt | ar archivos aqui para añadirlos                             |         |        |        |
| Descripción de la imagen |                        |                                                             |         |        |        |

Cuando terminemos de editar la información del perfil del usuario hay que pulsar el botón "Actualizar información personal".

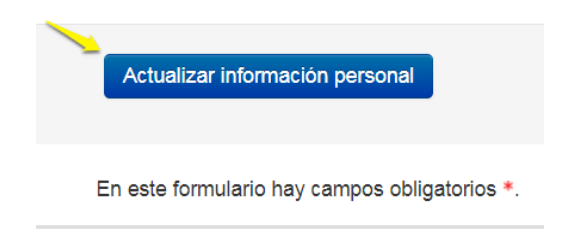

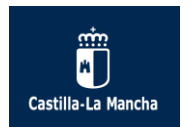

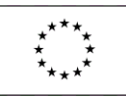

### 3.2. Preferencias:

Dentro del Menú de usuario tenemos la opción de "Preferencias":

| AulasFP_2018-2019 Esp                                           | añol - Internaciona | I (es) *                                                                   |                                                                                                    |                       |
|-----------------------------------------------------------------|---------------------|----------------------------------------------------------------------------|----------------------------------------------------------------------------------------------------|-----------------------|
|                                                                 |                     |                                                                            |                                                                                                    |                       |
| Alea personal P Preferencias                                    |                     |                                                                            |                                                                                                    |                       |
| NAVEGACION<br>Área personal                                     | - <                 | Preferencias                                                               |                                                                                                    |                       |
| <ul> <li>Inicio del sitio</li> <li>Páginas del sitio</li> </ul> |                     | Cuenta de usuario                                                          | Roles                                                                                                    | Blogs                 |
| <ul> <li>Mi Correo</li> <li>Mis cursos</li> </ul>               |                     | = Editar perfil<br>= Idioma preferido<br>= Configuración del foro          | <ul> <li>Asignaciones de rol de este usuario</li> <li>Permisos</li> <li>Compruebe los permisos</li> </ul> | Preferencias del blog |
| ADMINISTRACIÓN                                                  | - <                 | <ul> <li>Configuración del editor</li> <li>Claves de seguridad</li> </ul>  |                                                                                                    |                       |
| Administración del sitio                                        |                     | Mensajeria                                                                 |                                                                                                    |                       |
|                                                                 |                     | Insignias                                                                  |                                                                                                    |                       |
|                                                                 |                     | <ul> <li>Gestionar insignias</li> <li>Preferencias de insignias</li> </ul> |                                                                                                    |                       |
|                                                                 |                     | <ul> <li>Configuración de la mochila</li> </ul>                            |                                                                                                    |                       |

Podemos configurar en la Cuenta de usuario el Perfil (ya visto), el idioma preferido, el foro, el editor de texto, la configuración del foro y la mensajería, entre otros.

En la opción "Preferencias" de <u>Configuración del foro</u> puedes configurar que los mensajes nuevos se resalten. De esta manera cada aportación a los foros se resaltará de modo que tengas un aviso de que hay nuevas aportaciones al foro sin leer:

| Cuenta de usuari | <ul> <li>Configuración del for</li> </ul> | o                  |                                                     |
|------------------|-------------------------------------------|--------------------|-----------------------------------------------------|
| - <              | Configura                                 | ación del f        | oro                                                 |
|                  | Tipo de resu                              | imen de correo 💿   | Sin resumen (un correo por cada mensaje del foro) 🔻 |
|                  | Subscripción                              | automática al foro | Si: cuando envie un mensaje suscribame a ese foro 🔹 |
|                  | C                                         | Rastreo del foro   | Sí: resaltar los mensajes nuevos 🔹                  |
|                  |                                           |                    |                                                     |
|                  |                                           |                    | Guardar cambios Cancelar                            |

En la <u>Mensajería</u> podemos especificar los métodos de notificación para los mensajes entrantes ya sea a través de una notificación emergente (en la plataforma educativa) o a través del correo electrónico o email (éste último actualizado correctamente desde "Editar perfil").

Para activar o desactivar los métodos de notificación del sistema simplemente debemos marcar lo que deseemos dentro del tipo de notificación (en negrita):

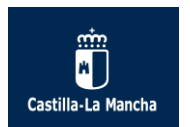

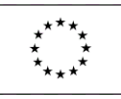

Configurar los métodos de notificación para los mensajes entrantes

| Sistema                                                      | Notificación emergente | Email |
|--------------------------------------------------------------|------------------------|-------|
| Mensajes personales entre los usuarios                       |                        |       |
| Cuando estoy conectado                                       | 8                      |       |
| Cuando estoy fuera de línea                                  | 8                      |       |
| Notificación de aprobación de solicitud de creación de curso |                        |       |
| Cuando estoy conectado                                       |                        |       |
| Cuando estoy fuera de línea                                  |                        |       |

Por todo lo anterior es muy importante que en nuestro "perfil" tengamos una dirección de correo electrónico operativa de modo que la notificación de los mensajes entrantes nos llegue con éxito a nuestro correo electrónico (externo). Esto no debemos confundirlo con la herramienta Mi correo disponible en el bloque Navegación.

El Menú de usuario nos permite acceder rápidamente a los <u>Mensajes</u> (que veremos en esta Guía en su apartado correspondiente) y a las <u>Calificaciones</u>, así como a <u>Salir</u> de la plataforma educativa.

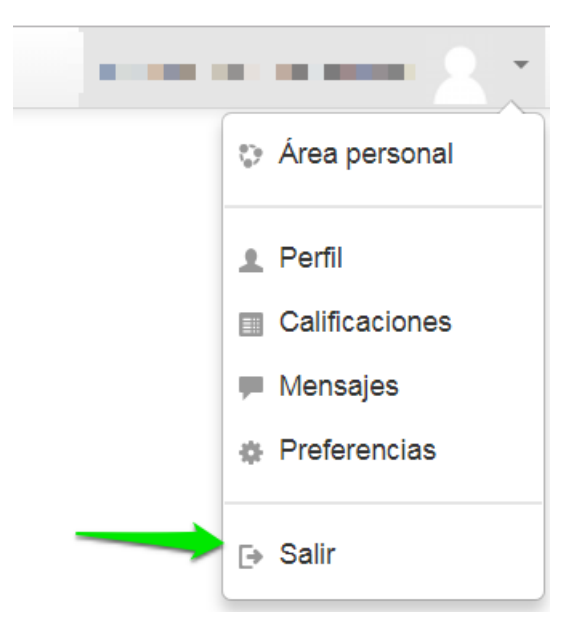

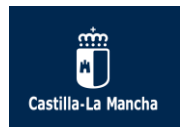

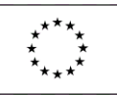

# 4. Estructura del Aula Virtual y de Mis Cursos.

La página principal del curso tendrá una estructura similar para cualquiera de los módulos profesionales en los que el alumno esté matriculado.

Los bloques son herramientas que permiten acceder a varias utilidades del curso y se encuentran en las columnas izquierda y derecha. Hay bloques configurados por defecto en todos los cursos. El profesorado puede decidir que bloques se muestran, así que su presencia en un curso dependerá de su decisión.

Los bloques se pueden ocultar o acoplar a decisión del alumno y para ellos sólo hay que hacer clic en los cuadraditos que aparecen en la esquina superior de cada bloque.

Al ocultar el bloque (pinchando sobre el cuadradito con el símbolo -) éste se repliega y sólo muestra su título. Se puede mostrar de nuevo pinchando en el cuadradito con el símbolo +:

| NAVEGACIÓN<br>Área personal<br>Inicio del sitio | Ocultar bloque Navegació<br>Cultar bloque Navegació | id 1<br>Em |   |         |                             |
|-------------------------------------------------|-----------------------------------------------------|------------|---|---------|-----------------------------|
|                                                 | NAVEGACIÓN                                          | I •        | < | Ur      |                             |
|                                                 |                                                     |            |   | 90      |                             |
|                                                 |                                                     | NAVEGACIÓN |   | + <     | Unidad 1                    |
|                                                 |                                                     |            |   | Mostrar | bloque Navegación<br>econom |

Al acoplar el bloque éste se mueve a la izquierda de la pantalla. Esto no significa que haya desaparecido sino que éste se ha acoplado o colocado a la izquierda; se puede acceder a todas sus herramientas pulsando sobre el bloque acoplado:

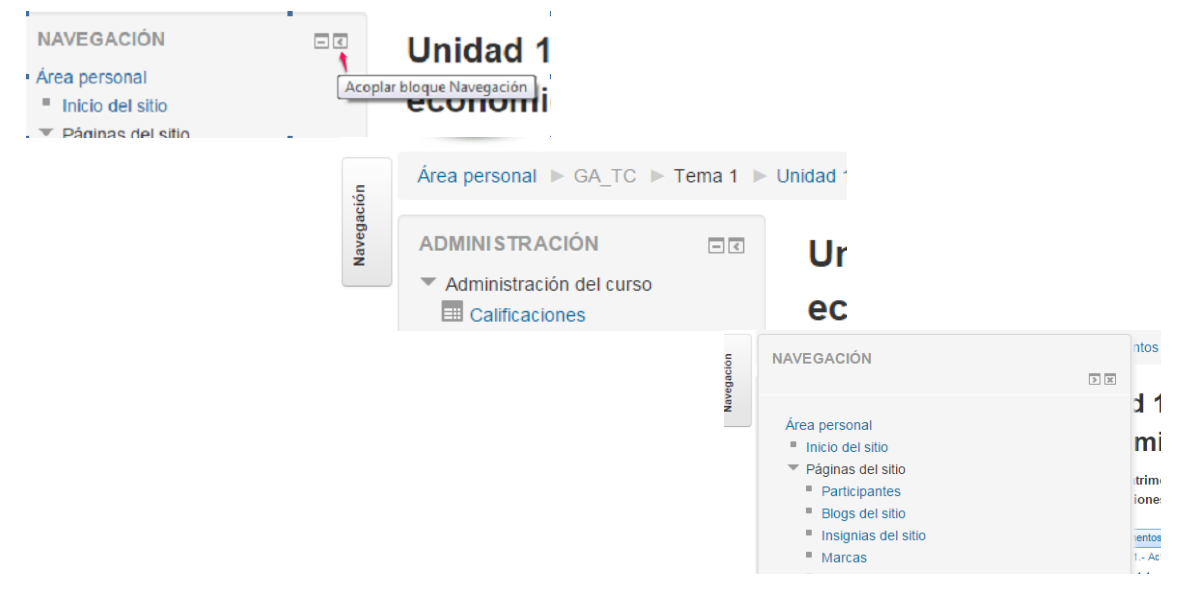

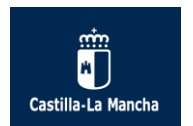

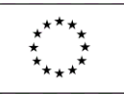

Lo más destacable de la estructura de un curso son las cuatro grandes áreas en las que se organiza el mismo:

| AulaVirtual_2016-2017 Español - I                                                                                                    | Internacional (es) - CABECERA | Nombre Apellido1 Apellido2                                                                                                    |
|----------------------------------------------------------------------------------------------------|-------------------------------|----------------------------------------------------------------------------------------------------|
| Inglés (FPF_ING)<br>Àrea personal ▶ FPF_ING_1<br>PERSONAS<br>PERSONAS<br>PERSONAS<br>PERSONAS<br>PARTICIPANTES<br>NAVEGACIÓN<br>NAVEGACIÓN<br>ACOULS<br>NAVEGACIÓN<br>ACOULS<br>PARTICIPANTES<br>> Inicio del sitio<br>> Participantes<br>> Inicio fal sitio<br>> Participantes<br>> Inisignias<br>> General<br>> Tema 1<br>> Tema 2<br>> Tema 4<br>> Tema 5<br>> Tema 6 |                               | Control Definition         USUARIOS EN LÍNEA       Image: Control Control Contro Control Con |
|                                                                                                    | Tema 0<br>Unit 0 Round-up!    |                                                                                                    |

 La Cabecera donde consta el nombre y apellidos del usuario, la imagen (si se ha insertado) y el Menú de Usuario en el que puedes acceder a varias opciones:

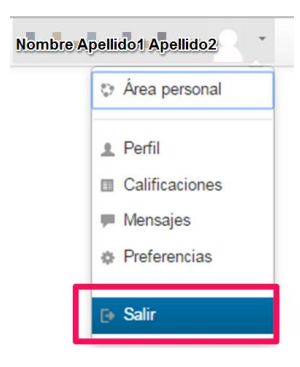

- 2. El **Bloque Principal** muestra los recursos o actividades del curso, además de la Situación Inicial del mismo y los datos de contacto del tutor. Más adelante se explican las utilidades de este bloque.
- 3. A la izquierda se encuentran los bloques de Navegación y Administración.
- A la derecha de la parte principal del curso normalmente se ubican unos bloques que son muy útiles para el desarrollo de la enseñanza, como son: Personas, Actividad Reciente, Recopila

Estos bloques normalmente vienen configurados por defecto en todos los cursos. El profesor tiene completa libertad como responsable del aula virtual para agregar otros bloques y colocarlos a la izquierda o derecha de la parte principal del curso indistintamente.

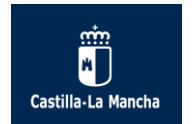

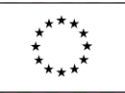

A continuación vamos a profundizar en cada una de las grandes áreas que componen el curso para que tengas información detallada de las utilidades de cada una de ellas:

El Bloque Principal contiene las siguientes utilidades:

- 1. El título del curso, la situación actual y los datos del tutor (nombre, apellidos y horario de atención al alumnado).
- 2. Área de Comunicación con el Foro general del curso.
- Área de Recursos Generales: contiene el Programa del módulo (fechas, objetivos, contenidos, criterios de evaluación, etc.) que cada tutor cuelga al inicio del curso y el Glosario de términos del curso.
- 4. Los Foros Temáticos Evaluables: son al menos dos por curso y la participación es obligatoria para el alumnado ya que es una actividad calificable. Inicialmente al comienzo del curso pueden no estar visibles ya que dicha actividad es mostrada al alumnado a criterio del tutor cuando él lo decida.
- 5. Las Calificaciones de los exámenes presenciales (examen de febrero, examen de junio/septiembre y nota final del módulo).

Te advertimos que esta estructura puede variar de un curso a otro y para ello en las siguientes imágenes te mostramos el curso desde la vista inicial al comienzo del mismo y desde la vista que tendrá a lo largo del curso:

| ¡Bienvenid@ al módulo de Sistemas Informáticos!                                                                                                    | ¡Bienvenid@ al módulo de Sistemas Informáticos!                                                                                                    |
|----------------------------------------------------------------------------------------------------|----------------------------------------------------------------------------------------------------|
| Situación actual:<br>Antes de iniciar la primera unidad os recomendamos que reviséis la Guía del alumnado,<br>ubicada en el Curso común a todo el alumnado "CFGS Desarrollo de Aplicaciones Web" y el<br>Programa del módulo de Sistemas Informáticos. | Situación actual:<br>Antes de iniciar la primera unidad os recomendamos que revisêis la Guía del alumnado,<br>ubicada en el Curso común a todo el alumnado "CFGS Desarrollo de Aplicaciones Web" y el<br>Programa del módulo de Sistemas Informáticos. |
| ijÁnimo a tod@s!!                                                                                                    | jjÁnimo a tod@s!!                                                                                                    |
| Si te surge cualquier duda puedes contactar con:                                                                                                    | Si te surge cualquier duda puedes contactar con:                                                                                                    |
| Tutor del módulo: Nombre y apellidos tutor                                                                                                    | Tutor del módulo: Nombre y apellidos tutor                                                                                                    |
| Horario: De lunes a viernes de 12.30 a 14.00 horas (tutoria)<br>Enviame un correo, un mensaje o aportación al foro general                                                                                                    | Horario: De lunes a viernes de 12:30 a 14:00 horas (tutoria)<br>Enviame un correo, un mensaje o aportación al foro general                                                                                                    |
| Recursos generales                                                                                                    | Recursos generales                                                                                                    |
|                                                                                                    | Programación del módulo                                                                                                    |
| Glosario para SI.                                                                                                    | Glosario para SI.                                                                                                    |
| Area de comunicación                                                                                                    | Área de comunicación                                                                                                    |
| 📮 Foro General                                                                                                    | Value - Foro General                                                                                                    |
|                                                                                                    | Foros temáticos                                                                                                    |
| Tema 1                                                                                                    | Poro temático I                                                                                                    |
|                                                                                                    | Foro temático II                                                                                                    |
| Unidad de Trabajo 1 Hardware de un                                                                                                    | Calificaciones exámenes presenciales                                                                                                    |
| sistema informático.                                                                                                    | Inota ex. presencial Febrero                                                                                                    |
|                                                                                                    | Nota media de ex. presenciales (junio y/o septiembre)                                                                                                    |
| Orientaciones.                                                                                                    |                                                                                                    |
| Orientaciones para el alumnado. SI01.                                                                                                    |                                                                                                    |
| Contenidos.                                                                                                    |                                                                                                    |
| SI01 Guiada Hardware de un sistema informático.                                                                                                    |                                                                                                    |
| Recursos.                                                                                                    |                                                                                                    |
| Foro para SI01.                                                                                                    |                                                                                                    |

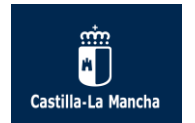

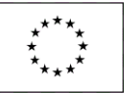

El bloque principal además presenta los temas o unidades didácticas con las siguientes utilidades:

- a) Orientaciones: contiene las orientaciones al alumnado en la unidad de trabajo.
- b) Contenidos: paquetes SCORMs u otros recursos para acceder a los contenidos.
- c) Recursos: foro específico de la unidad, el mapa conceptual de la unidad y algún recurso con contenido.
- d) Evaluación: contiene las actividades calificables como son la tarea y el cuestionario o examen (visibles o no según se activen por el profesor).

| Tema | 1 |
|------|---|
|------|---|

# Unidad de Trabajo 1.- Hardware de un sistema informático.

| Orientaciones.                                    |
|---------------------------------------------------|
| 🗾 Orientaciones para el alumnado. SI01.           |
| Contenidos.                                       |
| SI01 Guiada Hardware de un sistema informático.   |
| Recursos.                                         |
| Foro para SI01.                                   |
| 🧾 Mapa conceptual para SI01.                      |
| SI01 Completa Hardware de un sistema informático. |
| Evaluación. Constra Lo                            |
| Examen para SI01.                                 |
| Tarea para SI01.                                  |

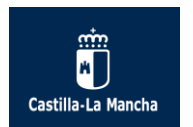

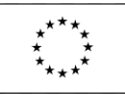

### Los bloques de Navegación y Administración se explican a continuación:

1. El bloque de **Navegación** contiene un menú en forma de árbol y tiene varias opciones:

| Área personal                        |  |  |  |  |
|--------------------------------------|--|--|--|--|
| <ul> <li>Inicio del sitio</li> </ul> |  |  |  |  |
| Páginas del sitio                    |  |  |  |  |
| <ul> <li>Curso actual</li> </ul>     |  |  |  |  |
| EEEST_CIST_PRUEBA1                   |  |  |  |  |
| Mi Correo                            |  |  |  |  |
| Mis cursos                           |  |  |  |  |
|                                      |  |  |  |  |
|                                      |  |  |  |  |
|                                      |  |  |  |  |
|                                      |  |  |  |  |
|                                      |  |  |  |  |

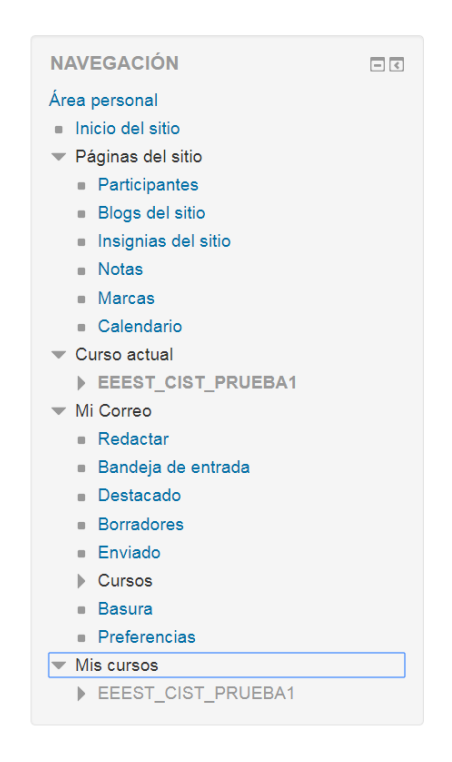

- a) Área personal: muestra información acerca de los cursos y sus actividades.
- b) Inicio del sitio: Dirige a la página principal del entorno Moodle.
- c) Páginas del sitio: contiene el listado de participantes entre otras herramientas útiles.
- d) Mi correo: esta herramienta de comunicación se explica más adelante en este tutorial.
- e) Cursos: una vez que estamos en un curso concreto, se nos mostrarán dos pestañas: el Curso actual en el que nos encontramos y Cursos (una lista de todos los cursos en los que está matriculado el alumno).

|   | N  | ٩V | EGACIÓN                          | 1 |
|---|----|----|----------------------------------|---|
|   | Ár | ea | personal                         |   |
|   |    | In | icio del sitio                   |   |
|   | ▶  | Pá | áginas del sitio                 |   |
| ( | •  | С  | urso actual                      | ١ |
| l |    | ▶  | BDD CFGSmeDAW LE BDD DAW-E       | J |
|   |    | М  | i Correo                         |   |
|   | •  | Μ  | is cursos                        |   |
|   |    | ▶  | PUNTO ENC_TUT_18-19              |   |
|   |    | ▶  | BDD CFGSmeDAW LE BDD DAW-E       |   |
|   |    | Þ  | PROG CFGSmeDAW LE PROG DAW-<br>E |   |

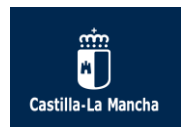

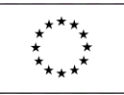

2. El bloque de Administración permite al alumno acceder a sus Calificaciones:

| ADMINISTRACIÓN                               | - < |
|----------------------------------------------|-----|
| <ul> <li>Administración del curso</li> </ul> |     |
| Calificaciones                               |     |
| <ul> <li>A second property</li> </ul>        |     |
| The second second                            |     |

Del mismo modo desde el Menú de Usuario el alumno tiene acceso a las Calificaciones:

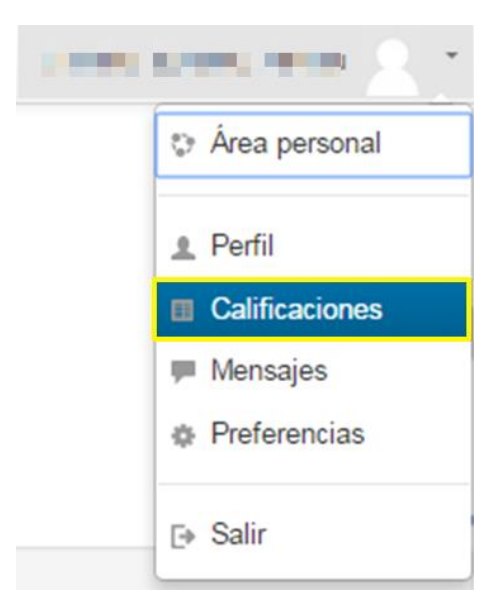

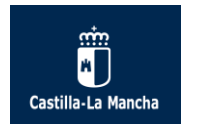

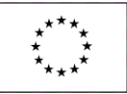

Los **bloques situados en la parte derecha del curso** son los que vienen configurados por defecto. De modo general estarán presentes los bloques Personas, Actividad Reciente y Recopila

El profesor tiene completa libertad como responsable del aula virtual para agregar otros bloques y colocarlos a la izquierda o derecha de la parte principal del curso indistintamente.

| PERSONAS<br>Participantes                                                                                                    |
|----------------------------------------------------------------------------------------------------|
| ACTIVIDAD RECIENTE IC<br>Actividad desde martes, 13 de<br>septiembre de 2016, 11:43<br>Informe completo de la actividad<br>reciente<br>Sin actividad reciente |
| RECOPILA<br>Recopila e imprime los contenidos<br>de cada unidad                                                                                               |

El bloque Personas contiene el listado de alumnos del curso y permite enviar mensajes una vez pinchado en enlace participantes. Esta utilidad del curso se explica en esta guía en su apartado correspondiente

El bloque Recopila permite recopilar e imprimir los contenidos de la unidad (entendiéndose unidad el paquete SCORM que el profesor haya mostrado al alumnado).

Otros bloques que pueden estar en el curso, a decisión del profesor, y colocados indistintamente a la derecha o izquierda de curso son: el Calendario con los eventos programados en el curso, los Eventos próximos programados en el calendario del curso, etc...

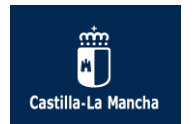

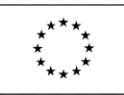

# 5. Presentación de los contenidos del curso.

Una de las preguntas más frecuentes de los alumnos de ciclos formativos modalidad E-Learning es la relativa a cómo acceder a los contenidos del curso y su presentación.

En cada módulo los contenidos aparecerán divididos por unidades didácticas o temas. Estos a su vez se organizan en forma de enlaces a cada uno de los recursos o actividades. Para acceder a ellos simplemente tendremos que hacer clic sobre sus nombres.

| Tema 1                                                                      |   |
|-----------------------------------------------------------------------------|---|
| Unidad de Trabajo 1 La comunicación en<br>las organizaciones empresariales. | า |
| Orientaciones.                                                              |   |
| Orientaciones para el alumnado. CAC01.                                      |   |
| Contenidos.                                                                 |   |
| Tema 1 La comunicación en las organizaciones empresariales.                 |   |
| Recursos.                                                                   |   |
| 뎍 Foro para CAC01.                                                          |   |
| Mapa conceptual para CAC01.                                                 |   |
| Evaluación.                                                                 |   |
| V Cuestionario 1                                                            |   |
| area 1                                                                      |   |

Más adelante vamos a profundizar sobre tres aspectos importantes relacionados con los contenidos del curso.

Lo primero que debes hacer antes de acceder a los contenidos es configurar correctamente las opciones de seguridad del navegador que utilices para que los contenidos o recursos interactivos no sean bloqueados por el antivirus y tu navegador no los considere como contenido inseguro, de modo que puedas visualizar el contenido con éxito. En segundo lugar se explica cómo acceder a los contenidos del curso y para finalizar se detalla cómo poder imprimir y/o descargarte los contenidos en tu ordenador para que puedas leerlos y/o estudiarlos sin estar conectado al aula virtual.

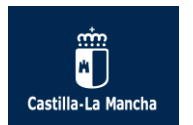

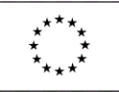

### 5.1. Cómo configurar las opciones de seguridad del navegador:

Es muy importante configurar las opciones de seguridad del navegador que estemos empleando al estudiar para que los contenidos puedan mostrarse con éxito. En este sentido hay que tener en cuenta que algunos enlaces web, vídeos o presentaciones son detectados como inseguros por los navegadores y es necesario configurarlos para su correcta visualización. A continuación te indicamos cómo configurar los navegadores de internet más comunes.

### En Google Chrome:

| https://aulavirtual.castillalamancha.es/Curso_1617/                                                                                                    | /mod/scorm/player.php?a=6999&currentorg=eXeContenides5450                                                                                           |
|----------------------------------------------------------------------------------------------------|----------------------------------------------------------------------------------------------------|
| Unidad 1. La comunicación<br>La comunicación<br>empresarial.                                                                                                    | Esta página está intentando cargar secuencias de comandos de fuentes no autorizadas.<br>Cargar secuencias de comandos no seguras<br>Más información |
| ✓      ✓      ✓                                                                                                    | 2º Pinchar aquí:<br>cargar secuencias de                                                                                                    |
|                                                                                                    | comancios no seguras                                                                                                    |
| <ul> <li>Image: Second state of the second state of the second</li></ul> |                                                                                                    |

### En Mozilla Firefox:

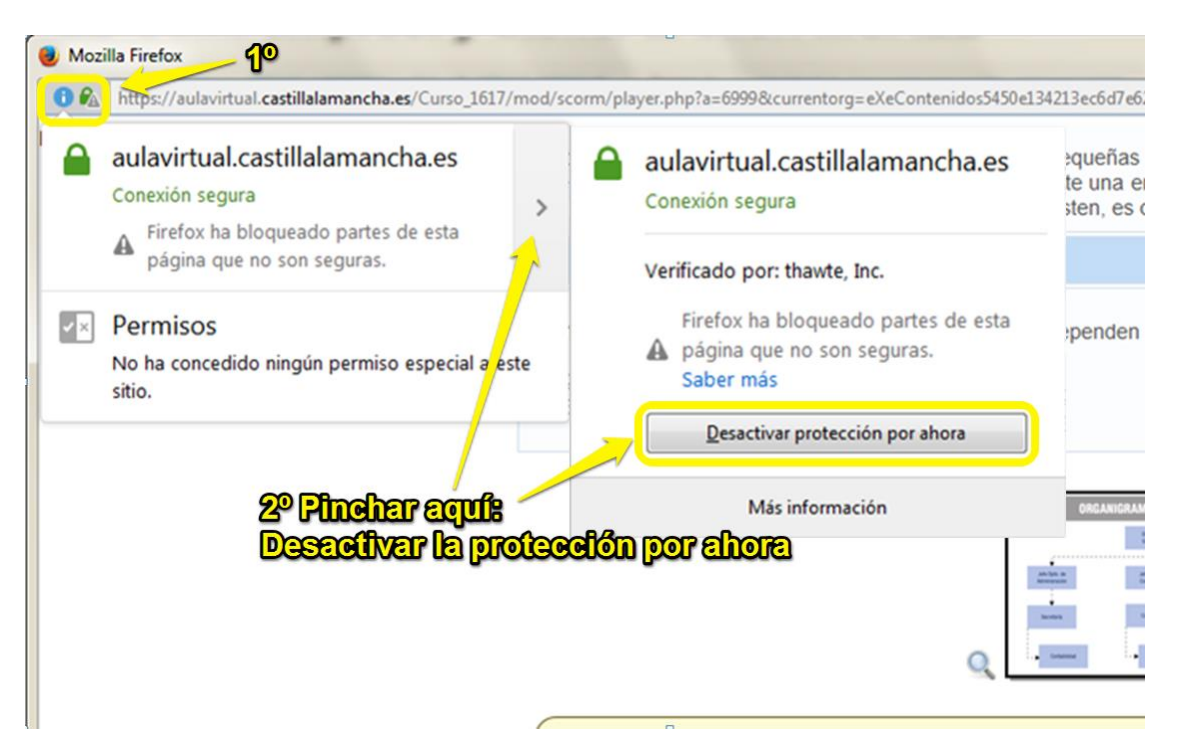

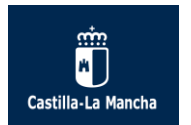

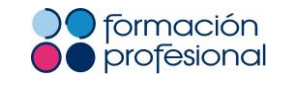

Unión Europea Fondo Social Europeo "El FSE invierte en tu futuro"

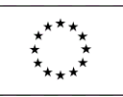

### En Internet Explorer:

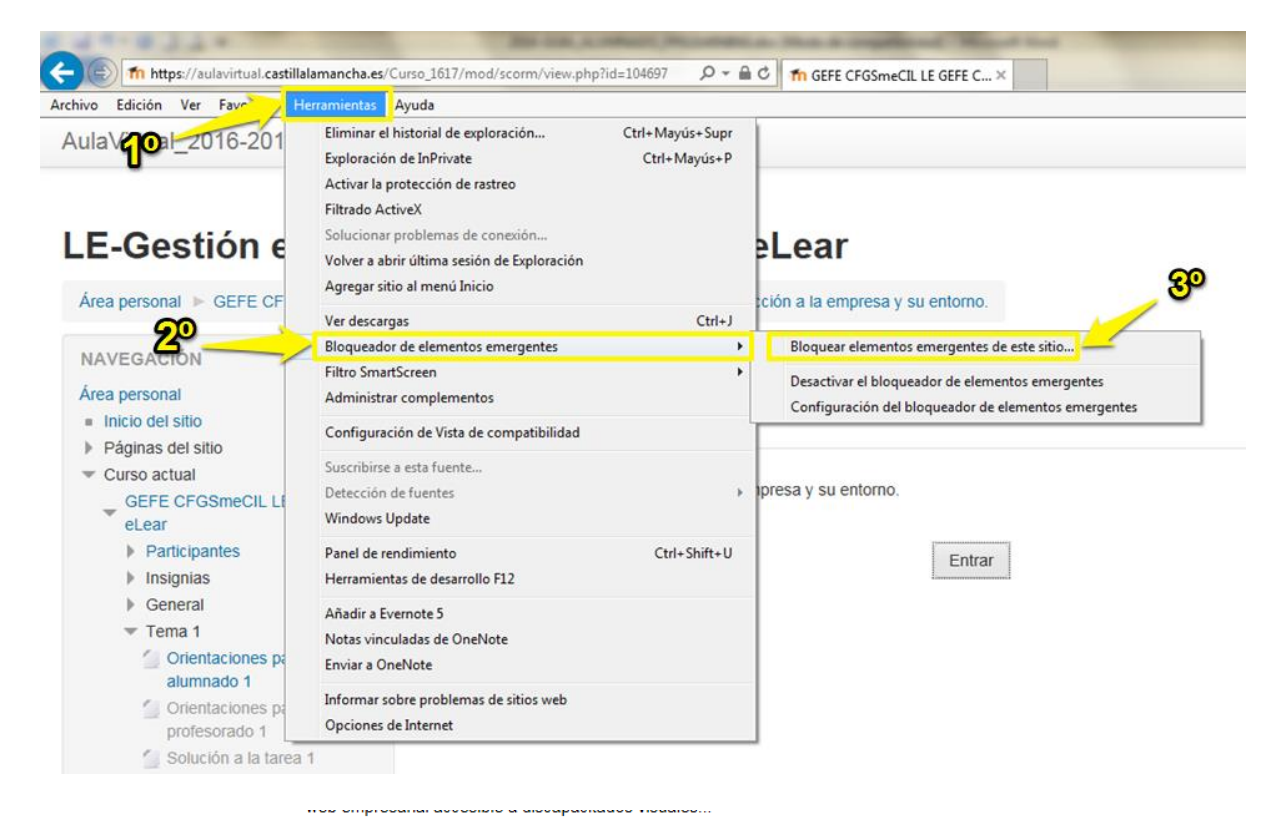

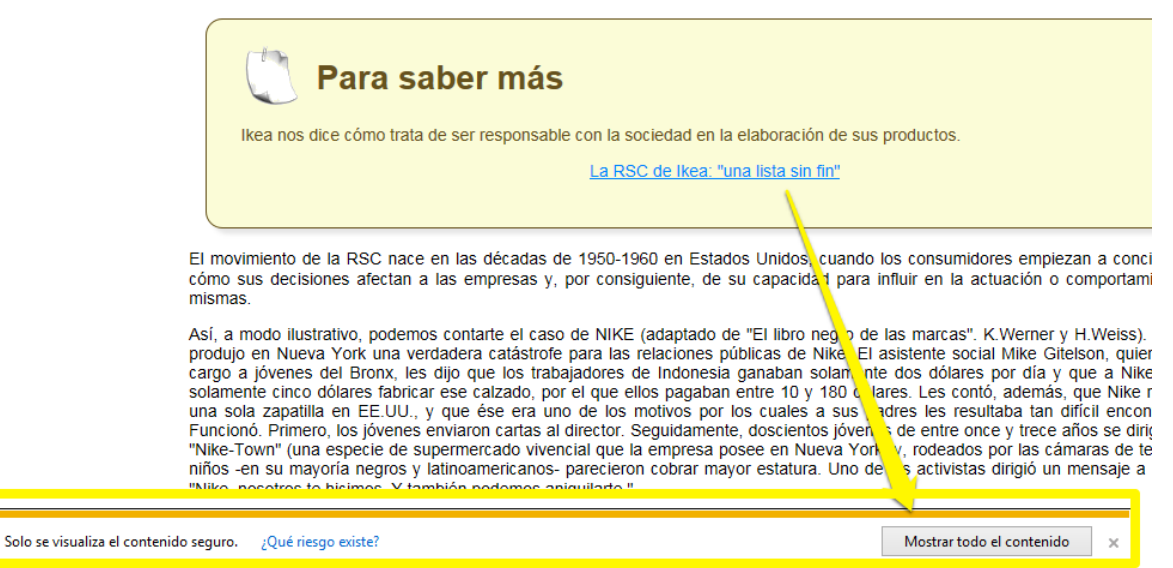

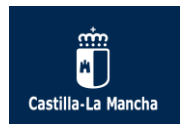

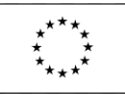

### 5.2. Cómo accedo a los contenidos:

Info

Al hacer clic sobre el contenido SCORM de cualquiera de las unidades nos abre una nueva pantalla con la pestaña Info e Informes.

PPAA01 Guiada.- Valoración de la asistencia de urgencia.

| nformes                               |        |
|---------------------------------------|--------|
| Paquete SCORM de la unidad de trabajo |        |
|                                       | Entrar |
|                                       |        |

Al pulsar en Entrar (de la pestaña "Info") nos abre una nueva ventana que nos muestra el contenido de la unidad de la siguiente manera:

| m https://aulavirtual.castillalamancha.es/Curso_1617/                                                                                                    | mod/scorm/player.php?a=6644&currentorg=eXeContenidos4ea028421f69365a783c&scoid=75566&sesskey=EnCKJO6s1A&display=popup&mode=normal - G                                                                                                    | × |  |
|----------------------------------------------------------------------------------------------------|----------------------------------------------------------------------------------------------------|---|--|
| 🔓 https://aulavirtual.castillalamancha.es/Curso_1617/mod/scorm/player.php?a=6644&currentorg=eXeContenidos4ea028421f69365a783c&scoid=75566&sesskey=EnCKJO6s 🍳 |                                                                                                    |   |  |
| PPAA01 Guiada Valorad                                                                                                    | Título de la Unidad<br>ción de la asistencia de urgencia.                                                                                                    | Â |  |
| Valor ición de la asistencia de urgencia.                                                                                                    | Valoración de la asistencia de urgencia.                                                                                                    |   |  |
| 1.1 Los sistemas de emergenci     1.2 Primeros auxilios.     1.3 Marco legal.     2. Activación del sistema de em                                            | 🂫 Caso práctico                                                                                                    |   |  |
| 2.1 Conducta PAS.<br>2.2 Proteger.<br>2.3 Alertar.<br>2.4 Socorer.<br>2.5 La cadera de supervivencia.                                                        | Juan es un joven que acaba de empezar a estudiar el ciclo de Integración Social. Juan ha colaborado con una asociación de personas con discapacidad. Hoy<br>se ha encontrado con Angel un amigo de su infancia y con el que hase tiempo que no coincide.<br>-¡Hola Juan! Cuanto tiempo sin vernos. ¿Qué tal te vala todo?<br>- Muy ben, Ángel. Acabo de empezar a estudiar el ciclo de Integración social. Ya sabes que siempre me ha llamado la atención.                                                                                                    |   |  |
| .                                                                                                    | <ul> <li>-Estupendo,-responde Ángel- Yo estoy terminando el cíclo de Atención a personas en situación de dependencia. En realidad acabo de empezar las prácticas en una residencia de mayores y adjuntos días acudo a un servicio de ayuda a domicilio. No me extraña que no nos hayamos visto. He estado muy liado con los estudido y ayudando en las aculación de voluntarios.</li> <li>-La verdad es que hacéis un gran trabajo. Antes no he podido colaborar en la asociación pero ahora tengo más tiempo y puedo decicar algunas tardes a echar</li> </ul> |   |  |

En esta nueva ventana aparecen dos partes diferenciadas, aparte del título de la unidad: a la izquierda un índice con las páginas que lo componen y el contenido a la derecha.

En la parte izquierda, el índice contiene varias páginas estructuradas en carpetas azules. Podemos pulsar sobre cualquiera de las páginas para visitarlas, independientemente de que sigamos el orden establecido en el índice o bien seguir el estudio de los contenidos SCORM por el orden del índice.

Es posible que el índice se repliegue en algún momento de modo que sólo se vean los títulos de las carpetas en azul. Para poder tener visibles todos los títulos de las páginas simplemente debemos pinchar en la carpeta azul de nuevo para que se desplieguen los contenidos y podamos hacer clic en ellos.

En este índice podemos ver dos tipos de marcas: verdes y amarillas. Las marcas verdes indican que hemos completado o finalizado la lectura de la página y las marcas amarillas nos informan de que hemos visitado esa página de contenido pero no hemos finalizado el estudio.

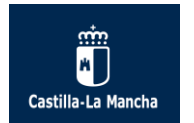

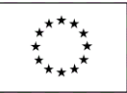

Estas marcas sólo constituyen una orientación para el alumno ya que muestran su progreso por la unidad (contenido SCORM) y no implican que la actividad esté aprobada o suspendida, ya que este tipo de actividad no es evaluable.

Imagen del índice con marca verde:

# Unidad 1. Elementos patrimoniales de las organizaciones económicas

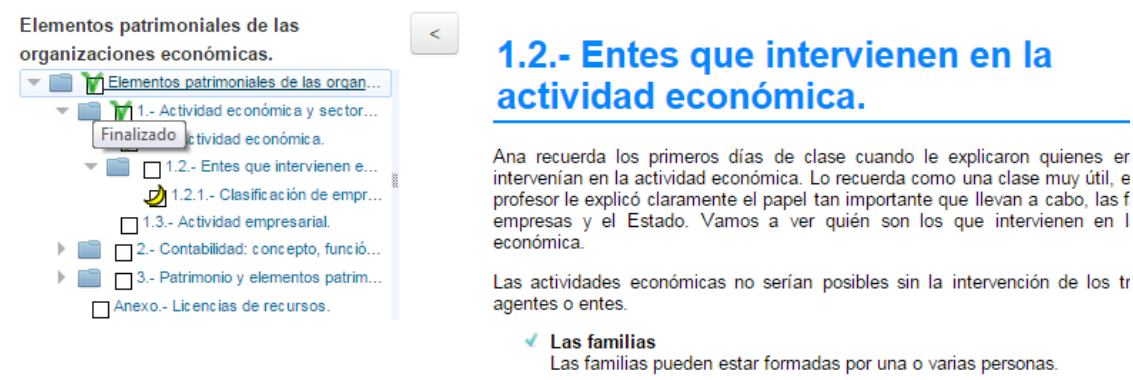

Imagen del índice con marca amarilla:

# Unidad 1. Elementos patrimoniales de las organizaciones económicas

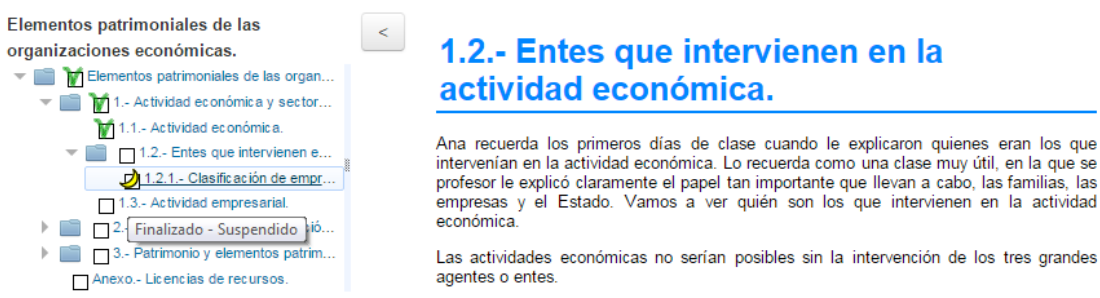

Los contenidos tienen numerosos recursos interactivos, en los cuales al hacer clic sobre ciertos elementos aparece más información como son enlaces a páginas web externas, presentaciones flash, imágenes ampliadas, ejercicios de autoevaluación, cuestiones prácticas, etc.

Puedes ocultar o mostrar el índice (para poder tener la ventana entera con los contenidos y visualizarlos mejor) pinchando simplemente en el botón Ocultar o Mostrar, situado entre la parte izquierda y derecha de la ventana de contenido:

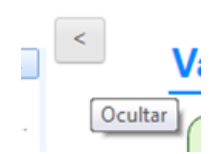

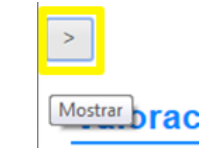

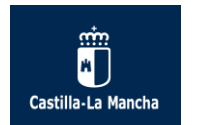

página del curso

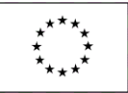

Una vez abierta la nueva ventana de contenido, la pestaña de Info del contenido SCORM del curso nos informa de este estado y clicando en esa información nos permite regresar a la página del curso:

### PPAA01 Guiada.- Valoración de la asistencia de urgencia.

calificables), acceder a la definición de varios términos (del glosario), etc...

| Info | Informes                                                                                                    |
|------|----------------------------------------------------------------------------------------------------|
|      | Este paquete SCORM se ha abierto en una nueva ventana, si haz finalizado viendo este recurso, haz clic aquí para regresar a la |

En la parte derecha de la nueva ventana se muestra el contenido de la unidad. Podemos leerlo, clicar en los enlaces disponibles (en azul), visualizar los vídeos explicativos y las presentaciones, realizar actividades de autoevaluación (no

| 2.5 La cadena de su                                                                                                    | pervivencia.                                                                                    |                         |                 |                                         |
|----------------------------------------------------------------------------------------------------|-------------------------------------------------------------------------------------------------|-------------------------|-----------------|-----------------------------------------|
| ¿Sabías que la parada cardíaca súbita es una                                                                                                    | ¿Sabías que la parada cardíaca súbita es una de las principales causas de mortalidad en Europa? |                         |                 |                                         |
| Afecta a unos 700.000 individuos al año. En el momento en que se les practica el primer análisis de ritmo cardíaco, aproximadamente un<br>40 % de las victimas de parada cardíaca súbita, presentan una <b>en fibrilación ventricular</b> , por lo que es posible revertirla mediante el uso<br>de un desfibrilador aplicado precozmente.                                                                                                    |                                                                                                 |                         |                 |                                         |
| Muchas víctimas de parada cardiaca súbita pueden sobrevis antós que les rodean ac Ver la definición de "Fibrilación ventricular" (Se abre en una nueva ventana)                                                                                                    |                                                                                                 |                         |                 |                                         |
| La cadena de supervivencia, también la<br>socorrista en las situaciones de urgencia                                                                                                    | amada cadena asistencial o cadena de la v<br>vital.                                             | rida, son un conjunto d | de acciones qui | e conducen a optimizar la actuación del |
| Estas acciones incluyen el reconocimiento<br>resucitación cardiopulmonar precoz, desfibrila                                                                                                    | precoz de la situación de urgencia y acti<br>ción precoz y soporte vital avanzado.              | vación de los servici   | os de emerger   | ncia,                                   |
| Un socorrista sin instrumental, puede actuar er                                                                                                    | n los dos primeros eslabones de la cadena.                                                      |                         |                 | CADENA DE SUPERVIVENCIA                 |
| Los eslabones de la cadena de supervivencia son los siguientes:<br>El primer eslabón de la cadena es la activación del sistema de emergencias que se denomina comúnmente PAS.<br>El segundo eslabón se activa si la víctima no respira, en este caso actuamos iniciando una reanimación cardiopulmonar                                                                                                    |                                                                                                 |                         |                 |                                         |
| <ul> <li>En el tercer eslabón se necesitan un medio especial, el desfibirilador automático (DEA). En este paso se procede a una<br/>desfibrilación precoz, que aumenta las posibilidades de supervivencia de la victima. El uso de estos equipos es sencillo y<br/>emplezan a instalarse en todos los emplazamientos en los que puede encontrarse un elevado número de personas (estadios de fútbol, grandes conciertos, etc.)</li> <li>El último eslabón es el soporte vital avanzado y sólo puede ser llevado a cabo por equipos especializados como los de las UVIS móviles, que disponen de medios<br/>adecuados para estas intervenciones o en los hospitales.</li> </ul> |                                                                                                 |                         |                 |                                         |
| <b>O</b> Autoevaluación                                                                                                    |                                                                                                 |                         |                 |                                         |
| Indica el orden correcto de los eslabones en la cadena de supervivencia:                                                                                                    |                                                                                                 |                         |                 |                                         |
| Ejercicio de relacionar                                                                                                    |                                                                                                 |                         |                 |                                         |
|                                                                                                    | Eslabones cadena de supervivencia                                                               | Orden del eslabón       | Orden           |                                         |
|                                                                                                    | PAS.                                                                                            |                         | 1 Primero.      |                                         |

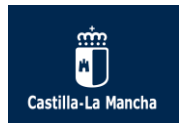

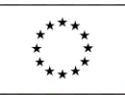

### 5.3. ¿Cómo imprimir y/o descargar los contenidos?

Es posible imprimir los contenidos del módulo (paquetes SCORM) para poder trabajar con ellos sin la necesidad de estar conectado al Aula Virtual.

Para ello accede al bloque Recopila y pincha en el enlace "Recopila e imprime los contenidos de cada unidad", como se muestra en la siguiente imagen.

| RECOPILA                                                                                                    | - <                                       |
|----------------------------------------------------------------------------------------------------|-------------------------------------------|
| Recopila e imprime los contenidos<br>unidad                                                                                                    | de cada                                   |
| ¡Bienvenid@ al módulo de Comunicación y Atención al Cliente!                                                                                                    | MENSAJES III                              |
| Situación actual:<br>Antes de iniciar la primera unidad os recomendamos que revisêis la Guía del alumnado,<br>ubicada en el Curso común a todo el alumnado "CFGS Administración y Finanzas" y el<br>Programa del módulo de Comunicación y Atención al Cliente. | Mensajes                                  |
| uÁnimo a tod@sll                                                                                                    | JMAIL                                     |
| In anno a codes.                                                                                                    | No hay mensajes nuevos                    |
| Si te surge cualquier duda puedes contactar con:                                                                                                    | Ver correo                                |
| Tutor del módulo:                                                                                                    |                                           |
| Recursos generales.                                                                                                    | RECOPILA                                  |
| Au Glosario para CAC.                                                                                                    | Recopila e imprime los contenidos de cada |
| Área de comunicación                                                                                                    | unidad                                    |
| 📮 Foro general                                                                                                    |                                           |
|                                                                                                    | _ /                                       |
| Tema 1                                                                                                    |                                           |
| Unidad de Trabajo 1 La comunicación en                                                                                                    |                                           |
| las organizaciones empresariales.                                                                                                    |                                           |
| Orientaciones.                                                                                                    |                                           |
| Orientaciones para el alumnado. CAC01.                                                                                                    |                                           |
| Controller                                                                                                    |                                           |
| Conteniaos.                                                                                                    |                                           |
| Tema 1 La comunicación en las organizaciones empresariales.                                                                                                    |                                           |

En la siguiente pantalla se muestran todas las unidades que están disponibles hasta el momento a modo de enlaces. Para que el bloque Recopila funcione correctamente deben estar mostrados los contenidos (paquetes SCORM) en el aula, de modo contrario al no estar mostrados la pantalla aparecerá vacía.

| AulasFP_2018-2019 Español - Internacional (es) -                                                                                                    |
|----------------------------------------------------------------------------------------------------|
|                                                                                                    |
| Recopila contenidos                                                                                                    |
| Área personal 🕨 EEEST_CIST_                                                                                                    |
| CIST01 Guiada El potencial solar y la implantación de IST.<br>SIG02 Guiada Título.<br>CIST03 Guiada Configuracion del IST.<br>CIST04 Guiada El proyecto de la IST.                                             |
| Pulsa en el enlace de cada unidad para que aparezca una nueva ventana con todo el contenido de la misma para imprimir.<br>Sólo podrá visualizarse correctamente a partir de la versión 7 de Internet Explorer. |

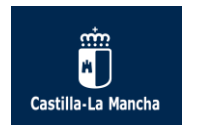

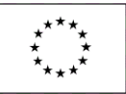

Pulsa en la unidad o tema que desees (paquete SCORM) y automáticamente te mostrará en una nueva ventana todos el contenido de dicha unidad, en forma de página html.

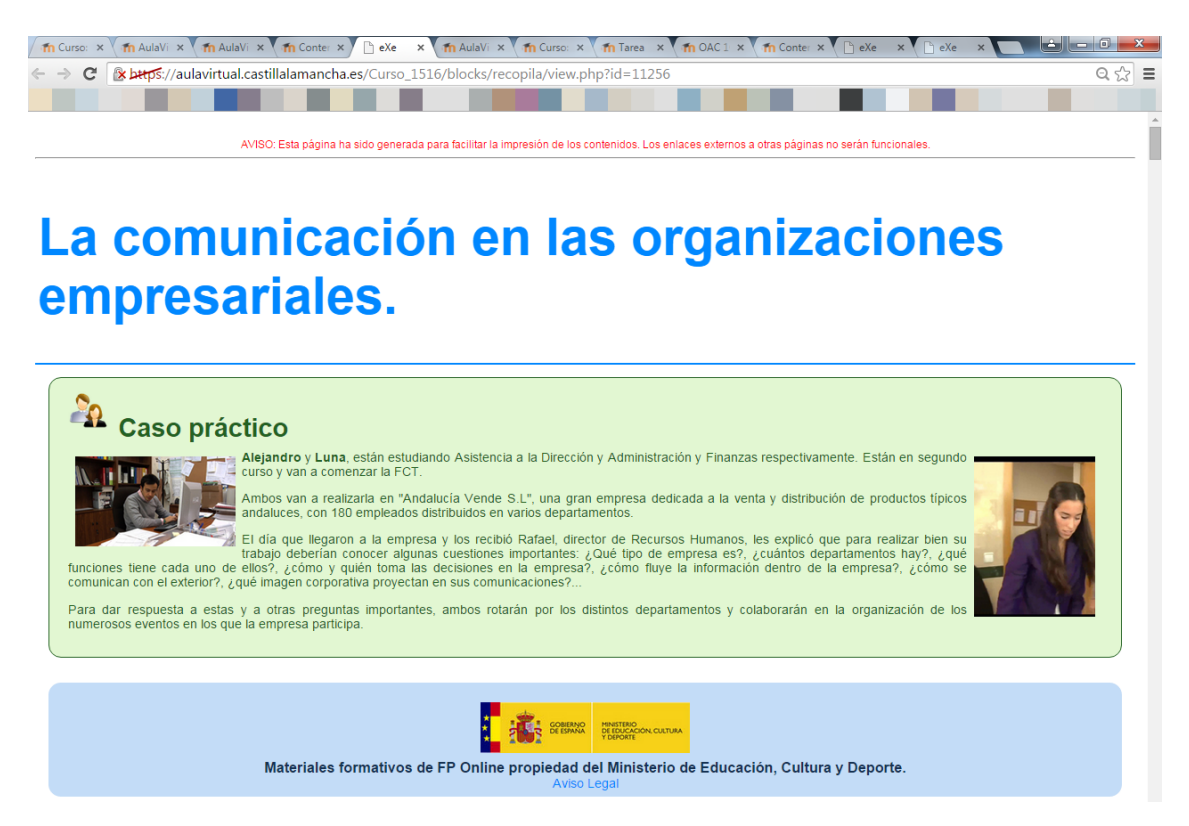

Hay que tener en cuenta que la página generada con el Recopila facilita la impresión de los contenidos pero en ningún caso los enlaces externos a otras páginas web estarán disponibles así como las animaciones, actividades y ventanas emergentes con información adicional, ya que se tratan de recursos interactivos que carecen de funcionalidad en estas páginas generadas.

Puedes guardar esta página html como archivo PDF (dependiendo del navegador web empleado y de si tienes alguna herramienta instalada tipo PDF Creator) o puedes imprimir a través de la opción de tu navegador "Archivo/imprimir"

Es posible que en algún módulo (no en todos) aparezcan estos archivos generados como archivos PDF y se encuentren ubicados dentro de cada unidad, listos para descargar.

Puedes tener estos contenidos en otro formato, como por ejemplo en un documento de Word para editarlo con tus preferencias (otros márgenes, añadir imágenes o texto explicativo u otros enlaces web).

Para hacer esto debes (dentro de la misma página generada html con el Recopila) "guardar la página como" página web completa y abrir posteriormente el archivo html generado con el editor de textos de Word:

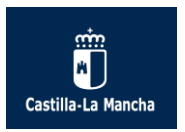

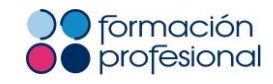

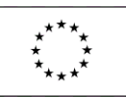

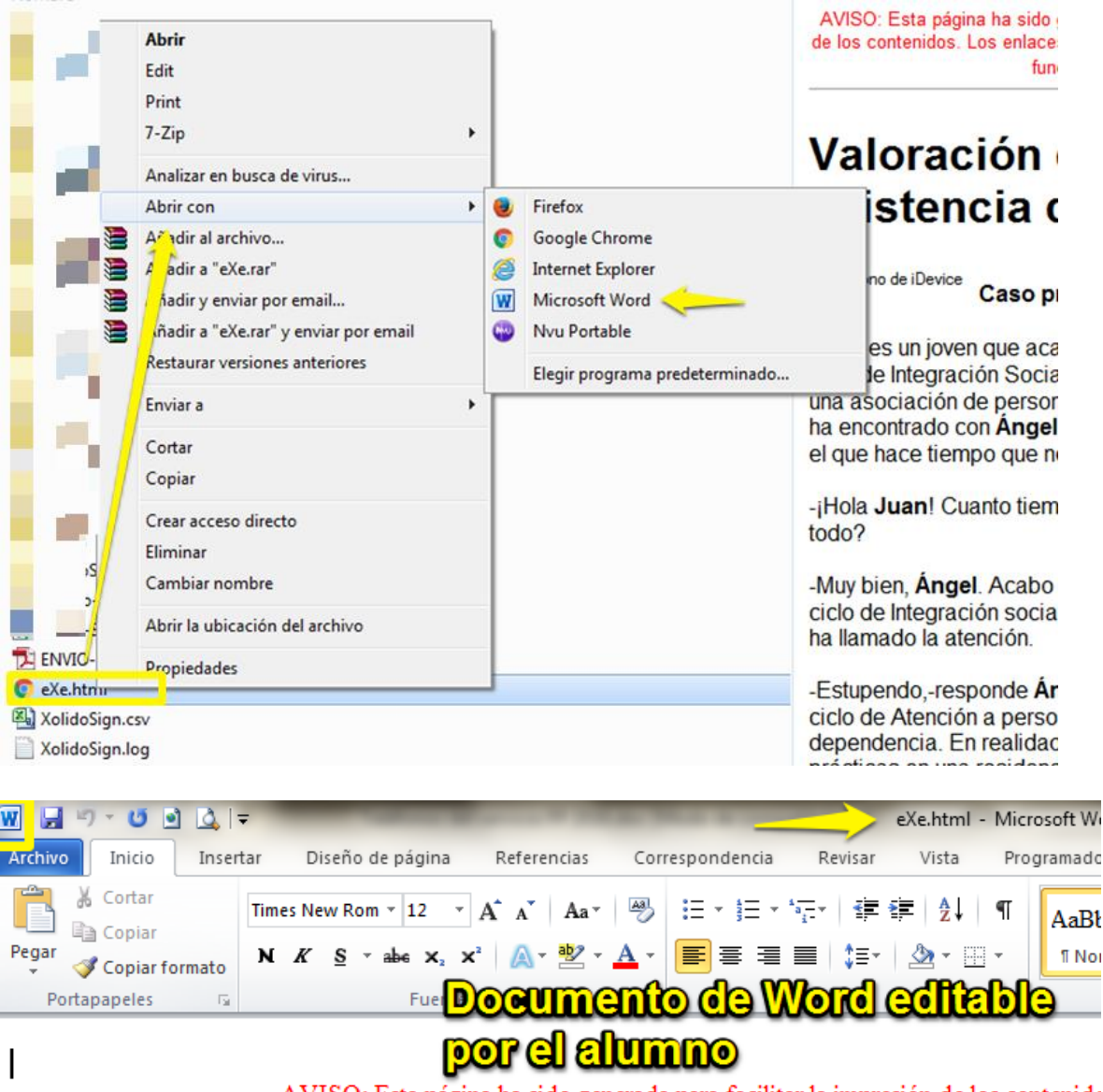

AVISO: Esta página ha sido generada para facilitar la impresión de los contenido

# Valoración de la asistencia de urgencia.

#### Caso práctico

Juan es un joven que acaba de empezar a estudiar el ciclo de Integración Social. Juan ha colaborado con u amigo de su infancia y con el que hace tiempo que no coincide.

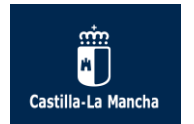

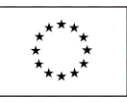

# 6. Herramientas de comunicación: los foros, el correo electrónico y la mensajería.

A través de las herramientas de comunicación del aula virtual podrás tener contacto con el profesor y con el resto de tus compañeros.

Es muy útil saber emplear adecuadamente estas herramientas para poder sacar todo el partido al curso y el aprendizaje sea constructivo. Además a través de las herramientas de comunicación tu tutor podrá seguirte y orientarte de manera individualizada.

Dispones de varias herramientas de comunicación que a continuación te explicamos brevemente:

### 6.1. Los foros.

Son espacios abiertos donde cualquier persona puede participar y por esa razón constituyen una valiosa herramienta de comunicación para el curso.

En el curso hay un foro general y foros específicos de cada unidad didáctica donde tanto los alumnos como el profesor pueden "añadir un nuevo tema de discusión", es decir, realizar sus aportaciones.

Las intervenciones se agrupan por cadenas de mensajes relacionados con un tema.

El alumno y el profesor y en general cualquier usuario del aula virtual es responsable de las aportaciones y contenidos que genere en los foros y de las consecuencias que generen.

Los contenidos de los foros siempre deberán respetar la integridad de los usuarios, emplearse con el máximo respeto y ética hacia los demás, utilizarse con absoluta responsabilidad y contemplar el marco educativo de aprendizaje constructivo en el que se encuentran.

### Foro General

Utiliza este foro para debatir con el resto de tus compañeros y con los tutores, cualquier tema relacionado con el módulo. Ten en cuenta que los mensajes que envíes a este foro serán accesibles por todos los participantes del curso (alumnos y tutores).

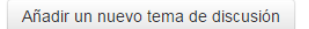

#### Foro unidad 1

En este foro podréis plantear cualquier cuestión relativa a los contenidos de esta unidad, para que el/la tutor/a y vuestros/as compañeros/as puedan responderos.

Es conveniente consultar con frecuencia el foro temático, ya que el/la tutor/a del módulo puede facilitar indicaciones con respecto a los contenidos o actividades de la unidad.

Añadir un nuevo tema de discusión

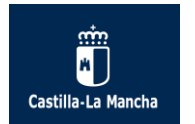

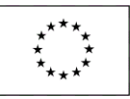

Los foros temáticos evaluables se tratarán en su apartado correspondiente.

### 6.2. El correo electrónico.

Su funcionamiento es como cualquier otro correo ya que permite el envío de mensajes que son normalmente de carácter particular y no público.

A través del correo electrónico el profesorado puede mantener correspondencia individual con el alumnado.

La única diferencia es que es un correo interno, es decir, sólo se pueden enviar y recibir mensajes dentro del curso en el que el profesor y alumno se encuentren, no permitiéndose enviar mensajes a otros usuarios matriculados en otros cursos. Por lo tanto el correo electrónico es una herramienta de comunicación que se emplea dentro del propio curso.

Desde el Área Personal (bloque "Navegación") podrás acceder al correo electrónico. En la opción titulada "Mi Correo" gestionarás tus comunicaciones y mensajes de email dentro del curso:

| NAVEGACIÓN                           | - < | - Componer |                       |
|--------------------------------------|-----|------------|-----------------------|
| Área personal                        |     |            |                       |
| <ul> <li>Inicio del sitio</li> </ul> |     | Curso      | -Inglés               |
| Páginas del sitio                    |     |            |                       |
| Curso actual                         |     |            | Agregar destinatarios |
| 💌 Mi Correo                          | 1   |            |                       |
| = Componer                           |     | Asunto     |                       |
| Bandeja de entrada                   |     |            |                       |
| Destacado                            |     | Mensaie    |                       |
| <ul> <li>Borradores (1)</li> </ul>   |     | mensaje    |                       |
| Enviado                              |     |            |                       |
| Basura                               |     |            |                       |
| Preferencias                         |     |            |                       |
| Cursos                               |     |            |                       |

El uso del correo electrónico dentro del curso es similar a cualquier otro servicio de correo electrónico ya que las opciones disponibles en el menú son parecidas:

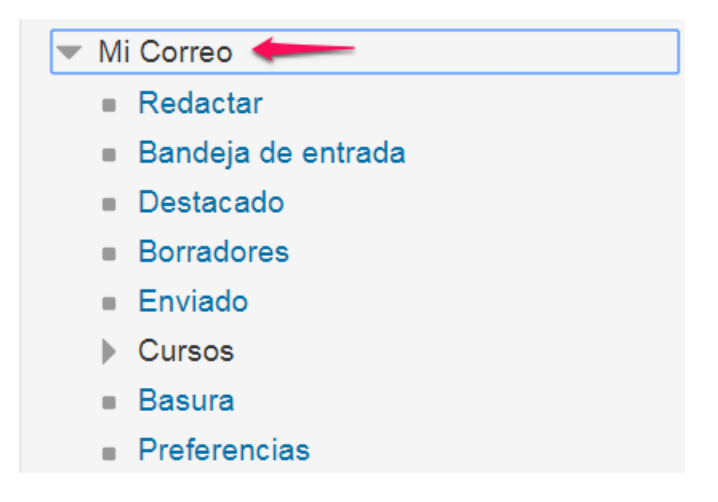

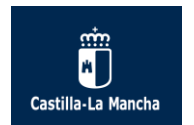

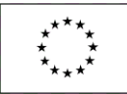

Para escribir un nuevo correo electrónico pulsamos en la opción de "Redactar".

| Curso   |                       |
|---------|-----------------------|
|         | Agregar destinatarios |
| Asunto  |                       |
| Mensaje |                       |
|         |                       |
|         |                       |

Cuando se accede al botón "Agregar destinatarios", la lista de participantes está limitada a 50 usuarios:

| Agregar destinatarios | ×                       |
|-----------------------|-------------------------|
| Rol Todos •           | Todos los participantes |
| Búsqueda              | Para CC BCC ×           |
|                       | Para CC BCC             |
|                       | Para CC BCC             |
|                       | Para CC BCC             |
| <b>*</b> • • •        | Para CC BCC             |
|                       | Para CC BCC             |
| 8                     | Para CC BCC             |
|                       | Para CC BCC             |
|                       | Para CC BCC             |
|                       | Aplicar                 |

En caso que un curso tenga más de 50 alumnos matriculados, aparecerá la siguiente ventana indicando "La búsqueda tiene demasiados resultados", y la selección del destinatario del mensaje se tiene que realizar tecleando su nombre en el campo de Búsqueda:

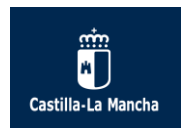

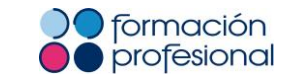

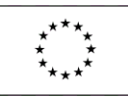

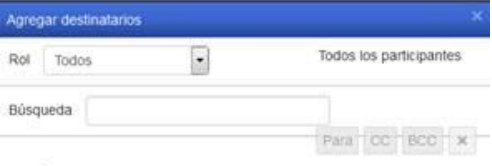

La búsqueda tiene demasiados resultados

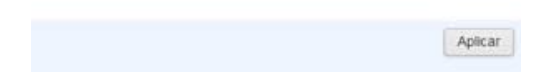

En la opción "Preferencias" del correo electrónico puedes configurar que los mensajes recibidos se marquen como leídos. De manera predeterminada esta opción no está habilitada para que cada nuevo correo recibido se resalte de modo que conozcas que hay nuevos mensajes sin leer:

| NAVEGACIÓN                           | - < | Preferencias            |                                                              |
|--------------------------------------|-----|-------------------------|--------------------------------------------------------------|
| Área personal                        |     |                         |                                                              |
| <ul> <li>Inicio del sitio</li> </ul> |     | Envío de notificaciones |                                                              |
| Páginas del sitio                    |     |                         | Marcar como leido                                            |
| Mi Correo                            |     | Margar como loido       |                                                              |
| <ul> <li>Redactar</li> </ul>         |     |                         | Si se activa, los mensajes recibidos se marcarán como leídos |
| Bandeja de entrada                   |     |                         |                                                              |
| Destacado                            |     |                         |                                                              |
| <ul> <li>Borradores (2)</li> </ul>   |     | c                       | Guardar cambios Cancelar                                     |
| Enviado                              |     | _                       |                                                              |
| Cursos                               |     |                         |                                                              |
| Basura                               |     |                         |                                                              |
| Preferencias                         |     |                         |                                                              |
| Mis cursos                           |     |                         |                                                              |

Cuando estamos redactando un correo electrónico tenemos la posibilidad de enviar archivos adjuntos:

| Adjuntos | Tamaño máximo para nuevos archivos: 1MB, número máximo de archivos adjuntos: 6 |
|----------|--------------------------------------------------------------------------------|
|          |                                                                                |
|          | F 🚔 Archivos                                                                   |
|          | Puede arrastrar y soltar archivos aqui para añadirlos                          |
|          |                                                                                |
|          | Enviar Guardar Desechar                                                        |

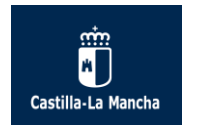

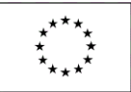

Después podremos enviar el mensaje de correo electrónico, guardarlo para más adelante (se quedará en Borradores) o desecharlo (eliminarlo definitivamente con lo que no podremos recuperarlo).

Según la carpeta de correo en donde nos encontremos (Borradores, Enviados, etc), tendremos varias opciones disponibles, como etiquetar correo, marcar como no leído o marcar como destacado...

|       | Etiquetas 👻       | Desechar | Más 💌 | Búsqueda |               |                 |              | 1-2 de 2                      | •     |          |
|-------|-------------------|----------|-------|----------|---------------|-----------------|--------------|-------------------------------|-------|----------|
| ☑ ☆ ( | sin destinatario) |          |       | TCIC CF  | GSmeMP LE TCI | C SMPLE urgente | (sin asunto) |                               |       | 13:48    |
| 다 났 ( | sin destinatario) |          |       | EEEST_C  | CIST_PRUEBA1  | (sin asunto)    |              |                               |       | 13:47    |
|       |                   |          |       |          |               |                 | Mc           | strar 5   <b>10</b>   20   50 | 100 m | nensajes |

### 6.3. La mensajería instantánea o emergente.

Puedes acceder a la mensajería instantánea del aula virtual para buscar y comunicarte con los compañeros y profesores de los módulos o cursos en los que estás matriculado.

Es importante señalar que esta herramienta de comunicación es para todo el aula virtual entendiéndose aula virtual el conjunto de usuarios de la misma, profesores y alumnos matriculados.

Por lo tanto, como es una herramienta general del aula virtual y no particular de un curso concreto, es recomendable que si empleas la mensajería te identifiques claramente en el mensaje (nombre, apellidos, módulo o curso) para que tu comunicación llegue con éxito a su destinatario.

Esta herramienta está disponible desde el Menú de Usuario, situado en la parte superior derecha del curso:

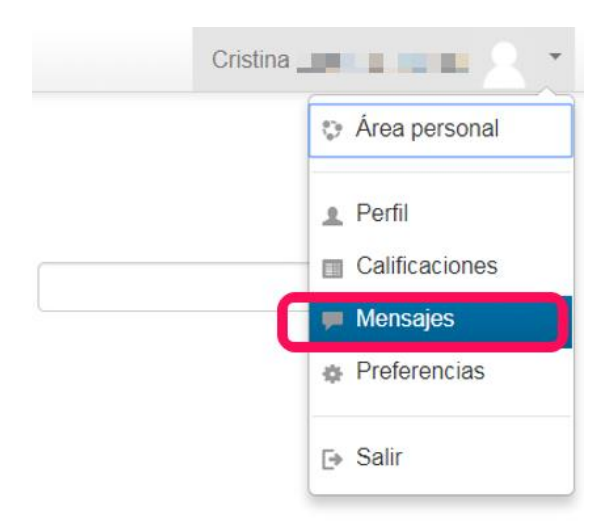

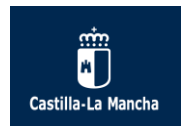

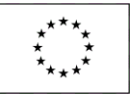

También está disponible desde el bloque "Personas", pinchando en el enlace "Participantes".

| PERSONAS      | — < |
|---------------|-----|
| Participantes |     |

De ese modo te aparece una lista de usuarios (tipo resumen) de los participantes en el curso con varias opciones en el menú inferior.

En la pantalla "Participantes" del curso podemos buscar fácilmente a la persona destinataria de nuestro mensaje, ayudándonos si es preciso de los filtros disponibles:

- 1. Filtros alfabéticos de Nombre y Apellidos.
- 2. Filtro de actividad por período.
- 3. Filtro por curso concreto del aula virtual.

| DAMEL   Parti                          | cipantes             |                                                               |                               |
|----------------------------------------|----------------------|---------------------------------------------------------------|-------------------------------|
| Mis cursos 🧹                           | /                    | Mostrar usuarios que han                                      | Lista de usuarios             |
| PROG CFGSr                             | meDAM LE PROG DAMEL  | de                                                            | Resumen •                     |
|                                        |                      | Seleccionar período 🔹                                         |                               |
| Rol actual                             |                      |                                                               |                               |
| Todos los part                         | ticipantes 🔻         |                                                               | (TH)man                       |
| Todos lo<br>Na<br>Ape<br>Página: 1 2 3 | s participantes:7    | 6<br>HIJKLMNÑOPQRS<br>GHIJKLMNÑOPQR<br><b>Pinchar sobreje</b> | STUVWXYZ<br>STUVWXYZ          |
| Imagen del<br>usuario                  | Nombre / Apellido(s) | Ciudad P                                                      | aís Ultimo acceso al<br>curso |
| a                                      | Leticia              | Toledo E                                                      | spaña 50 minutos              |
|                                        | Ruben                | Madrid E                                                      | spaña 1 hora 17 minutos       |
| <b>3</b>                               | Iván <b>se s</b>     | Toledo E                                                      | spaña 1 hora 20 minutos       |

Los participantes tienen un enlace en su nombre y apellidos en azul. Si clicamos en el enlace en azul de cada participante nos devuelve una pantalla con los datos del mismo, donde podemos enviar un mensaje sólo a ese participante.

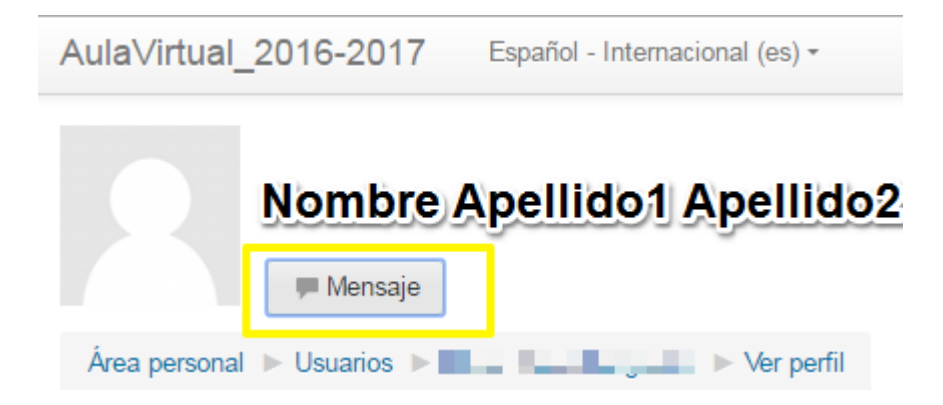

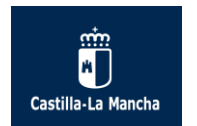

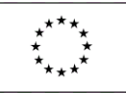

Debajo del nombre y apellidos hay un botón de "Mensaje", donde podremos escribir el texto del mensaje y enviarlo:

| Nom<br>Me                                | bre Apellido 1 Apellido 2<br><sup>nsaje</sup> |
|------------------------------------------|-----------------------------------------------|
|                                          | ×                                             |
| Detalles de usual<br>Dirección de correo | Texto del mensajo                             |
| País<br>España                           |                                               |
| Ciudad<br>Guadalajara                    |                                               |
| Detalles del curso<br>Perfiles de curso  | Ver conversación Enviar mensaje               |

Otra opción de enviar mensajes es posible desde la pantalla participantes del curso, con las posibilidades de seleccionar uno o varios y elegir "Enviar mensaje" del menú inferior "Con los usuarios seleccionados":

# Participantes Mis cursos Mostrar usuarios que han estado inactivos durante más de Lista de usuarios Resumen • Rol actual Todos los participantes:3 \*

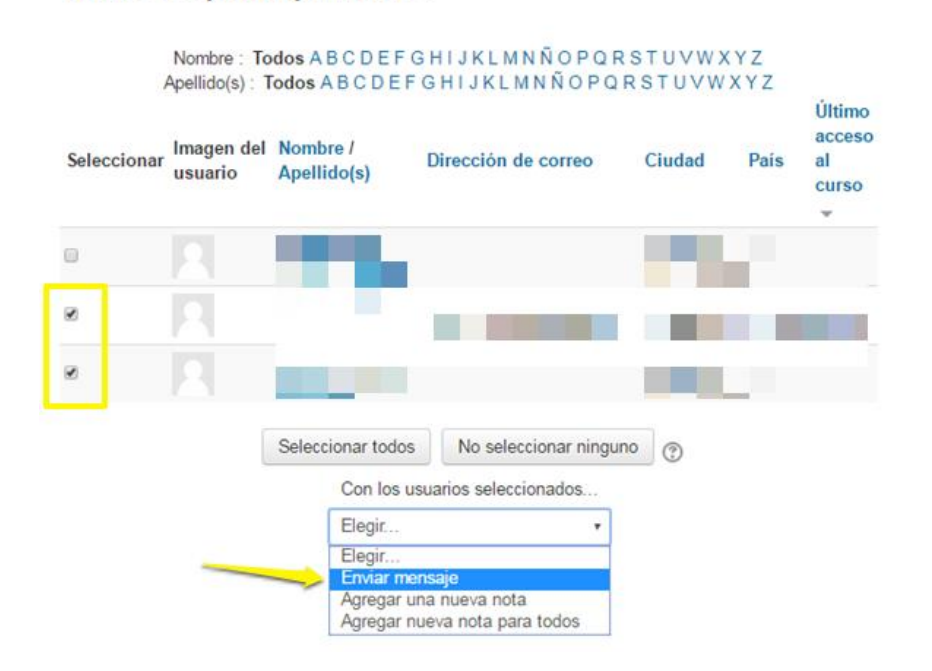

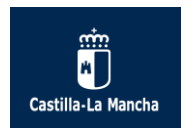

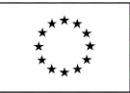

En la pantalla resultante nos aparece en la parte inferior el listado de participantes a los que vamos a enviar el correo electrónico, el cuerpo de mensaje que queramos escribir y otras opciones útiles:

| Mensaje a usuarios de cu | 50                                                                                                    |
|--------------------------|----------------------------------------------------------------------------------------------------|
|                          | Seguir buscando, o utilice el formulario de más abajo para enviar un mensaje a los estudiantes seleccionados |
| Cuerpo del mensaje:      |                                                                                                    |
|                          | Texto del menerje                                                                                            |
|                          |                                                                                                    |
|                          |                                                                                                    |
|                          |                                                                                                    |
|                          | 4                                                                                                    |
| Formato:                 | Formato HTML                                                                                                 |
|                          | Enviar mensaje Vista previa                                                                                  |
|                          | Usuarios seleccionados                                                                                       |
|                          | Nombre Apellido1 Apellido2 @ Email @ Quitar                                                                  |
|                          | Nombre Apellido1 Apellido2 Email Quitar                                                                      |

### Hay que aclarar que los mensajes emergentes se pueden recuperar siempre.

Cuando recibimos un mensaje emergente recibimos un aviso en el aula virtual (en el área de notificación) y, una vez que accedemos al mismo ("Ir a mensajes"), aparentemente desaparece.

| locumentos propuestos en los mismos.<br>o.                                                                                                    | (1) nuevos mensajes<br>Ir a mensajes Ignorar |
|----------------------------------------------------------------------------------------------------|----------------------------------------------|
|                                                                                                    | ES 🔺 🕕 10:34                                 |
| Panel de mensajes:                                                                                                    |                                              |
| 1 mensajes sin leer 🔹                                                                                                    |                                              |
| Lista de contactos vacía<br>1 mensajes sin leer<br>Contactos Entrantes (1)                                                                                                    |                                              |
| este correo (1)                                                                                                    |                                              |
| (Estos mensajes provienen de personas que no están<br>su lista de contactos. Para agregarlos a sus contacto<br>haga clic en el icono "Agregar contacto" al lado de s<br>nombre.) | u en<br>os,<br>su                            |

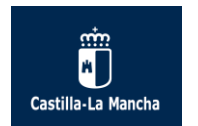

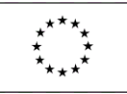

Los mensajes pueden desaparecer momentáneamente del área de notificación una vez que ingresemos en el aula virtual pero los mensajes emergentes siempre estarán disponibles para los usuarios (alumnos y profesores) desde los Mensajes.

Para acceder a los mensajes fácilmente accederemos al Menú de Usuario, elegimos Mensajes, y desde el Panel de Mensajes podemos desplegar y elegir, de entre las opciones posibles, la de "Conversaciones recientes", donde fácilmente podremos ver y localizar las conversaciones recientes.

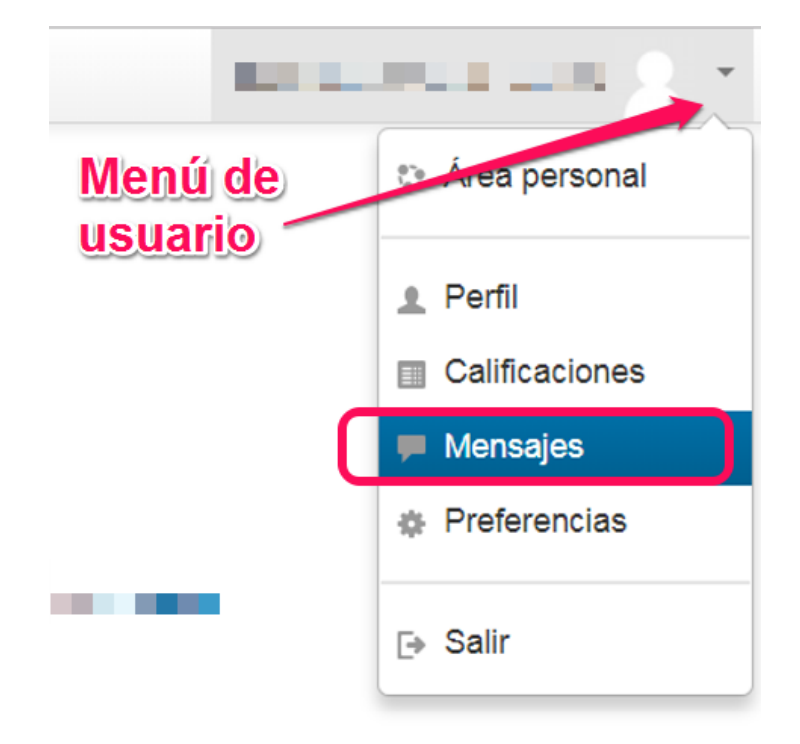

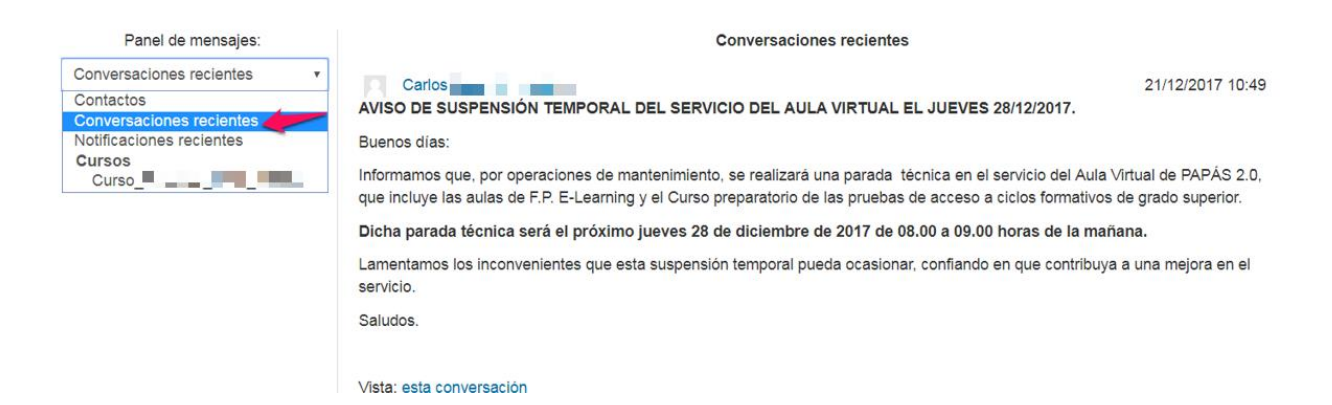

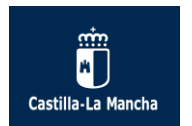

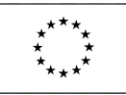

# 7. Realización de las actividades evaluables del curso.

Una de las cuestiones más importantes a las que un alumno se enfrenta en los cursos E-Learning es cómo realizar correctamente las actividades evaluables.

A continuación se resuelven las dudas más frecuentes de las actividades evaluables del curso.

En el bloque principal aparecen (cuando el profesor lo decida) el foro temático evaluable 1 y 2. En cada unidad didáctica hay actividades de evaluación como son la tarea (o tareas) y el cuestionario o examen. Estos últimos son mostrados y serán visibles para el alumnado cuando el profesor lo estime conveniente.

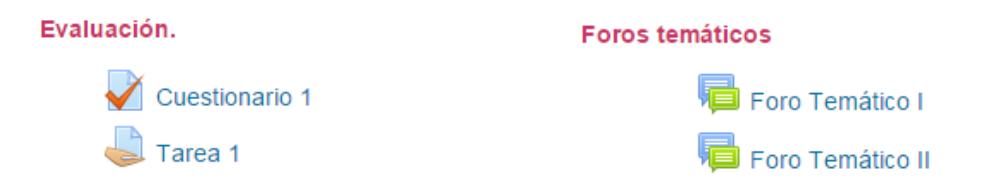

En los siguientes apartados se explican detenidamente con instrucciones e imágenes ilustrativas cómo has de realizar las actividades evaluables del curso.

#### 7.1. ¿Cómo subo un archivo de tarea?

Tarea 1

Para subir un archivo de tarea se clica en el enlace de la tarea en cuestión y en la siguiente pantalla se muestra la tarea completa, con el enunciado o texto de la misma, los criterios de evaluación y como hay que nombrar el archivo de tarea para enviarla al profesor.

| Detalles de la tarea                                                                                                    | a de esta unidad.                                                                     |
|----------------------------------------------------------------------------------------------------|---------------------------------------------------------------------------------------|
| Enunciado.<br>Actividad 1. (4 puntos)                                                                                                    |                                                                                       |
| Para que conozcas mejor tu futura profesión, te proponemos realizar do<br>privado alguno de los puestos para los que habilita tu título. Las pregunt                                                                                                    | os entrevistas a personas que estén desempeñando en el secto<br>tas a realizar serán: |
| Nombre del entrevistado:                                                                                                    |                                                                                       |
| Datos de contacto: Teléfono                                                                                                    |                                                                                       |
| L ¿Dónde trabajas?     L ¿A qué se dedica la empresa?     L ¿Cuánto tiempo llevas desempeñando dicho puesto?     Len qué consisten las funciones que realizas?     Len qué tramo se encuadra tu salario líquido:         e 600-880 €.         e 1000-1200 €.         e 1.000-1500 €.         Más de 1.500€.         Más de 1.500€.         LQué aspectos son los que más te gustan de tu trabajo?         " ¿Qué aspectos de tu trabajo son los que menos te gustan?         Locómo te futuro de la profesión?     } |                                                                                       |

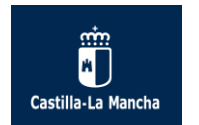

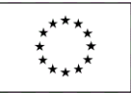

En la parte inferior de la tarea aparece el "Estado de la entrega" que informa del número de intento en el que se encuentra el alumno, el estado de la entrega y el estado de la calificación.

Al entrar por primera vez en una tarea aparece la siguiente ventana que permite anexar el archivo pinchando en el botón "Agregar entrega".

| Estado de la entrega      |                                                   |
|---------------------------|---------------------------------------------------|
| Número del intento        | Este es el intento 1 ( 2 intentos permitidos ).   |
| Estado de la entrega      | No entregado                                      |
| Estado de la calificación | Sin calificar                                     |
|                           | Agregar entrega<br>Realizar cambios en la entrega |

En la siguiente pantalla es donde el alumno puede incluir su archivo de tarea al aula virtual pinchando en el botón "Agregar" o simplemente arrastrando los archivos en el recuadro con la fecha en azul.

|                 | ,<br>sanchez_manas_begon | a_FOL01_Tarea   |          |                      |                         |                       |              |           |            |
|-----------------|--------------------------|-----------------|----------|----------------------|-------------------------|-----------------------|--------------|-----------|------------|
| The Archivos en | viados                   |                 |          |                      |                         |                       |              |           |            |
|                 |                          |                 |          | Tamaño m             | áximo para nuevos arc   | hivos: 2GB, número má | ximo de arci | hiv os ac | diuntos: : |
|                 |                          |                 |          |                      |                         |                       | 8            | 8         |            |
|                 |                          | ▶ 🚞 Archivos    |          |                      |                         |                       |              |           |            |
|                 |                          |                 |          |                      |                         |                       |              |           |            |
|                 |                          |                 |          |                      |                         |                       |              |           |            |
|                 |                          |                 |          |                      |                         |                       |              |           |            |
|                 |                          |                 |          | Puede arrastrar y so | atar archivos aquí para | añadirlos             |              |           |            |
|                 |                          | L               |          |                      |                         |                       |              |           |            |
|                 |                          | Guardar cambios | Cancelar |                      |                         |                       |              |           |            |

Al incluir el archivo el aula virtual, ésta lo refleja y sólo queda pinchar en "Guardar cambios" para que le llegue al profesor y éste proceda a su calificación.

|                                          | Tam |
|------------------------------------------|-----|
|                                          |     |
| ▶ 🚞 Arc hivos                            |     |
| sanchez_manas_beg<br>ona_FOL01_tarea.pdf |     |
| Guardar cambios Cancelar                 |     |

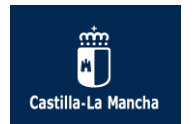

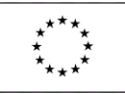

### 7.2. ¿Cómo contesto a un examen o cuestionario de evaluación?

Los cuestionarios o exámenes de evaluación por regla general se componen de directamente preguntas y se contestan directamente en la misma actividad.

Para acceder al cuestionario se clica en el enlace del mismo y a continuación aparece una pantalla con un resumen de los intentos permitidos, el método de calificación y la opción de resolver el cuestionario pulsando sobre el botón correspondiente.

| Cuestionario 1 |                                               |
|----------------|-----------------------------------------------|
| Examen 1       |                                               |
|                | Intentos permitidos: 3                        |
|                | Método de calificación: Calificación más alta |
|                | Intente resolver el cuestionario ahora        |

Al comenzar el intento, el cuestionario muestra las preguntas y respuestas a la derecha y a la izquierda la navegación por el cuestionario permitiendo ir a la pregunta que deseemos, de las 10 disponibles.

| Área personal ► ADFI_FOL ► Tema 1                                        | Cuestionario 1                                                              |                                                                                                    |
|--------------------------------------------------------------------------|-----------------------------------------------------------------------------|----------------------------------------------------------------------------------------------------|
| NAVEGACIÓN POR EL<br>CUESTIONARIO<br>123456789<br>10<br>Terminar intento | Pregunta 1<br>Sin responder aún<br>Puntúa como 1,00<br>♥ Marcar<br>pregunta | La Formación Profesional Superior permite acceder en el ámbito de la función pública:<br>Seleccione una:<br>a. Al grupo 4 de profesionalización europea.<br>b. Al grupo B de Funcionarios Públicos.<br>c. Al Nivel Superior de Funcionarios.<br>d. Al Grupo C de Funcionarios. |
|                                                                          | Pregunta 2<br>Sin responder aún<br>Puntúa como 1,00<br>♥ Marcar<br>pregunta | Las Cualificaciones se clasifican en 5 niveles profesionales en función de las competencias que se alcanzan. A los técnicos Superiores les corresponde: Seleccione una: a. El nivel 1. b. El nivel 2. c. El nivel 3. d. El nivel 4.                                            |

Una vez contestadas las preguntas del cuestionario hay que pinchar en el botón "Terminar intento" (situado en la parte inferior de la pantalla o en la "Navegación por el cuestionario") para que nos muestre un resumen del intento y decidamos "Volver al intento" o "Enviar todo y terminar".

| NAVEGACIÓN POR EL                                                                                                    | Pregunta 1                                        | El cupón-pr                                  |
|----------------------------------------------------------------------------------------------------|---------------------------------------------------|----------------------------------------------|
| CUESTIONARIO $ \begin{bmatrix} 1 & 2 & 3 & 4 & 5 & 6 & 7 \\ 1 & 2 & 3 & 4 & 5 & 6 & 7 \\ 8 & 9 & 10 & 6 & 7 \end{bmatrix} $ | Sin responder aún<br>Puntúa como 1,00<br>V Marcar | Seleccione<br>a. Inclu<br>b. Inclu           |
| Terminar intento                                                                                                    | pregunta                                          | <ul> <li>c. Sólo</li> <li>d. Sólc</li> </ul> |
|                                                                                                    | Pregunta 2                                        | Un cupón p                                   |

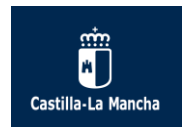

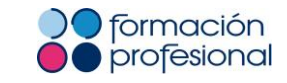

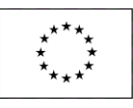

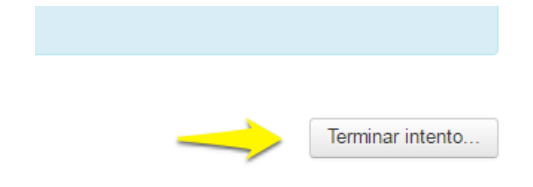

### **Cuestionario 1**

### Resumen del intento

| Pregunta | Estatus                |
|----------|------------------------|
| 1        | Respuesta guardada     |
| 2        | Respuesta guardada     |
| 3        | Sin responder aún      |
| 4        | Respuesta guardada     |
| 5        | Respuesta guardada     |
| 6        | Sin responder aún      |
| 7        | Respuesta guardada     |
| 8        | Sin responder aún      |
| 9        | Respuesta guardada     |
| 10       | Respuesta guardada     |
| _        | Volver al intento      |
|          | Enviar todo y terminar |

Al pulsar sobre el botón "Enviar todo y terminar" nos sale una ventana emergente de "Confirmación" para decidir si finalmente deseas "Enviar todo y terminar" (con lo que consumimos uno de los intentos disponibles) o si prefieres "Cancelar" la operación y "Volver al intento" (con lo que aún no habríamos consumido uno de los intentos disponibles):

| Confirmación     ún       Una vez que haga el envío, no podrá cambiar<br>sus respuestas de este intento de resolver el<br>cuestionario     ún       Enviar todo y terminar     Cancelar |
|----------------------------------------------------------------------------------------------------|
| Una vez que haga el envío, no podrá cambiar<br>sus respuestas de este intento de resolver el<br>cuestionario<br>Enviar todo y terminar<br>Cancelar<br>ún                                |
| sus respuestas de este intento de resolver el<br>cuestionario<br>Enviar todo y terminar<br>Cancelar<br>ún<br>ún<br>ún                                                                   |
| cuestionario<br>Enviar todo y terminar<br>Ún<br>Ún                                                                                                    |
| Enviar todo y terminar Cancelar ún                                                                                                    |
| ůn lin                                                                                                    |
|                                                                                                    |
| Sin responder aún                                                                                                    |
|                                                                                                    |
| Volver al inten                                                                                                    |

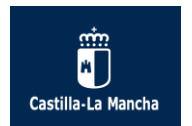

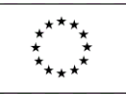

Una vez consumido uno de los intentos disponibles, se muestra la información sobre el mismo, además de marcarnos las respuestas que hemos acertado y errado. La misma plataforma califica al alumnado automáticamente en ese mismo instante:

|       | Tema 2                                               | 2 ► E                        | kamen para DPF02.                             |      |  |  |  |  |
|-------|------------------------------------------------------|------------------------------|-----------------------------------------------|------|--|--|--|--|
|       | Comenza                                              | ido el                       | lunes, 26 de septiembre de 2016, 11:40        |      |  |  |  |  |
|       | E                                                    | stado                        | Finalizado                                    |      |  |  |  |  |
|       | Finalizado en lunes, 26 de septiembre de 2016, 11:46 |                              |                                               |      |  |  |  |  |
|       | Tiempo emp                                           | leado 5 minutos 47 segundos  |                                               |      |  |  |  |  |
|       | Calific                                              | 0,00 de 10,00 (0%)           |                                               |      |  |  |  |  |
|       |                                                      |                              |                                               |      |  |  |  |  |
| Pre   | egunta <b>1</b>                                      | El cu                        | upón-precinto:                                |      |  |  |  |  |
| Sin   | contestar                                            |                              |                                               |      |  |  |  |  |
| Pu    | ntúa como 1.00                                       | Seleccione una o más de una: |                                               |      |  |  |  |  |
|       |                                                      |                              | a. Incluye la fecha de caducidad del laborato | rio. |  |  |  |  |
| P pre | Marcar<br>gunta                                      |                              | b. Incluye las siglas A.S.S.S.                |      |  |  |  |  |
|       |                                                      |                              |                                               |      |  |  |  |  |

Al realizar la revisión del cuestionario el alumno puede conocer qué preguntas ha seleccionado en su intento. Para finalizar la revisión se pincha en el enlace inferior "Finalizar revisión" o en el enlace disponible de la "Navegación por el cuestionario":

| Área personal ► ADFI_FOL ► Tema 1 ► C | Cuestionario 1          |       |                                                                                   |
|---------------------------------------|-------------------------|-------|-----------------------------------------------------------------------------------|
| NAVEGACIÓN POR EL                     | Comenza                 | do el | martes, 13 de octubre de 2015, 11:40                                              |
| CUESTIONARIO                          | Estado<br>Finalizado en |       | Finalizado                                                                        |
|                                       |                         |       | n martes, 13 de octubre de 2015, 11:42                                            |
| 1 2 3 4 5 6 7 8 9                     | Tiempo emple            | eado  | 1 minutos 56 segundos                                                             |
| 10                                    | Califica                | ción  | 1,00 de 10,00 (10%)                                                               |
| Finalizar revisión                    |                         |       |                                                                                   |
|                                       | Pregunta <b>1</b>       | La F  | ormación Profesional Superior permite acceder en el ámbito de la función pública: |
|                                       | Incorrecta              |       |                                                                                   |
|                                       | Puntúa 0.00 sobre       | Sele  | eccione una:                                                                      |
|                                       | 1,00                    |       | a. Al grupo 4 de profesionalización europea.                                      |
|                                       | V≓ Marcar               |       | b. Al grupo B de Funcionarios Públicos.                                           |
|                                       | pregunta                |       | c. Al Nivel Superior de Funcionarios.                                             |
|                                       |                         | ۲     | d. Al Grupo C de Funcionarios. 🗙                                                  |
|                                       |                         |       |                                                                                   |

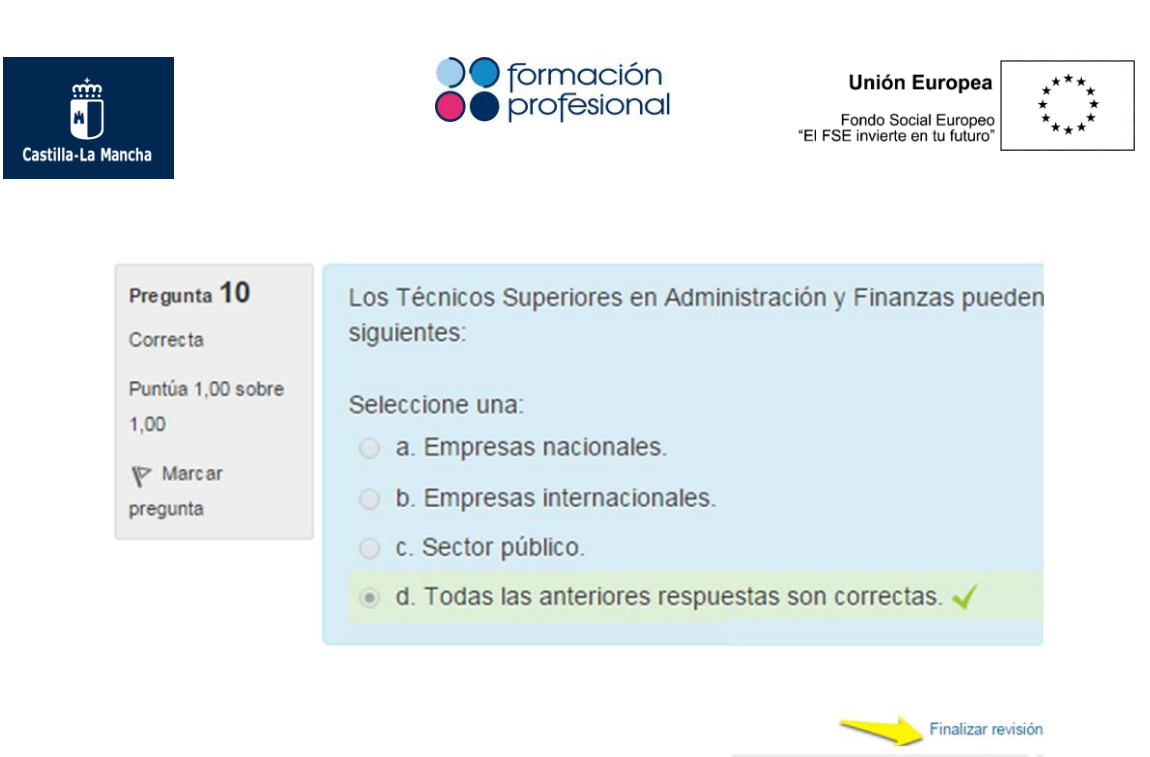

Siempre que lo desee el alumno, y el profesor tenga mostrado el cuestionario, se puede acceder a los intentos realizados y revisar las preguntas contestadas en su momento, pinchando en la "Revisión" del intento que interese dentro del mismo cuestionario.

### **Cuestionario 1**

Examen 1

Intentos permitidos: 3

Método de calificación: Calificación más alta

#### Resumen de sus intentos previos

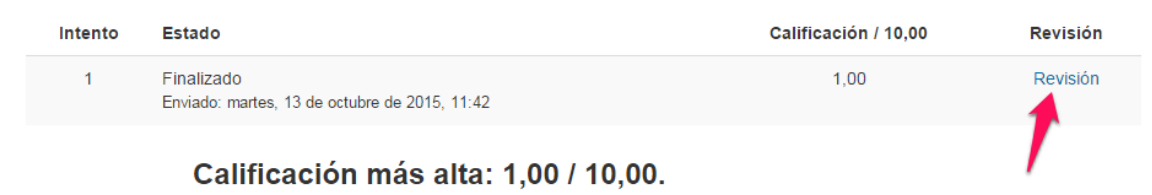

Debe esperar antes de volver a intentar resolver este cuestionario. Se le permitirá efectuar otro intento después de miércoles, 14 de octubre de 2015, 11:42.

Volver al curso

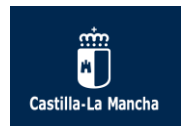

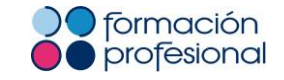

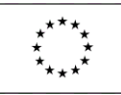

### 7.3. ¿Cómo realizo mi aportación al foro temático evaluable?

# Foros temáticos

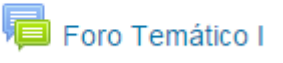

En los foros temáticos evaluables el profesor incluye un tema de discusión en el propio foro para que sea respondido por sus alumnos. Siempre se recomienda estudiar y meditar las respuestas ya que estos foros son calificables por el tutor.

El tutor puede exponer el tema de debate en el mismo texto del foro temático, tal y como se aprecia en la imagen, o "Añadir un nuevo tema de discusión" en el que los alumnos deberán contestar en ese mismo hilo.

| - Foro Temático I                                                                                                    | 0                                                                                                    | Buscar en los foros                                                       |
|----------------------------------------------------------------------------------------------------|----------------------------------------------------------------------------------------------------|---------------------------------------------------------------------------|
| Foro Temático I                                                                                                    |                                                                                                    |                                                                           |
| Este es un Foro Temático, donde deberás o<br>¡Recuerda que este <u>Foro es califica</u>                              | contestar y debatir a las preguntas planteada:<br><u>able</u> , te recomendamos que estudies y medite    | s por la tutora del módulo.<br>s tus respuestas !                         |
| Razona qué beneficios aporta la Admin<br>Cita algunos ejemplos para argumentar t<br>administración electrónica que p | istración electrónica en su relac<br>tu aportación a este foro temátic<br>uede ofrecer una Entidad Local | ión con los ciudadanos.<br>o y propón un servicio de<br>para sus vecinos. |
| Añadir un nuevo tema de discusión                                                                                    |                                                                                                    |                                                                           |

Lo más importante de los foros temáticos es que el alumno realice una única aportación por foro temático evaluable y no varias en el mismo foro, de modo que sean calificadas una sola vez. Es decir, una aportación por foro y una calificación por foro.

Volvemos a recordar que hay recursos y actividades que el profesor oculta o muestra bajo su criterio y por lo tanto los foros temáticos evaluables son visibles al alumnado cuando el profesor así lo decide, pudiendo estar ocultos al inicio del curso.

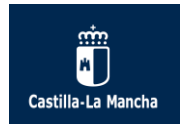

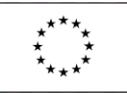

## 8. Calificaciones del curso.

A continuación vamos a ver brevemente como visualizar las calificaciones del curso o módulos profesionales en el que estamos matriculados.

### 8.1. Acceso a las Calificaciones:

Podemos acceder a las Calificaciones de dos maneras: desde el Menú de Usuario y desde el bloque de Administración del curso en concreto.

1. Acceso desde el Menú de Usuario:

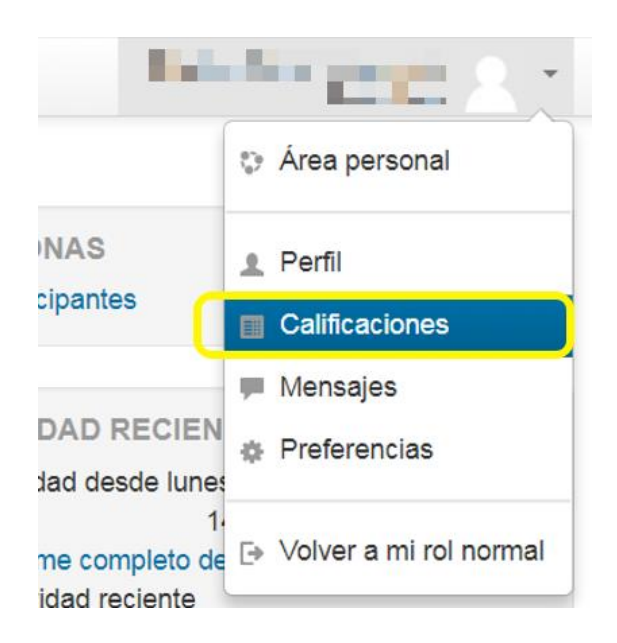

La pantalla resultante genera un enlace por cada curso o módulo matriculado en la modalidad e-Learning. Clicando en cada uno lleva a las Calificaciones de cada uno de los cursos o módulos.

| AulaVirtual_2017-2018 Esp                                                                                                    | añol - Internacional (es) <del>-</del> |                                                          |                                                              |              |
|----------------------------------------------------------------------------------------------------|----------------------------------------|----------------------------------------------------------|--------------------------------------------------------------|--------------|
| Area personal  Calificaciones  Area personal Calificaciones  NAVEGACIÓN  Area personal Inicio del sitio Paginas del sitio Mi Correo Mi Correo Mi Correo Mi Scursos | Curso                                  | s que estoy tomando                                      | Vista de Calificaciones<br>desde el Menú de Usuario          |              |
|                                                                                                    | Nombre o                               | lel curso                                                |                                                              | Calificación |
|                                                                                                    | LE-Desar                               | ollo web entor. servidor DAW-E                           |                                                              | -            |
|                                                                                                    | LE-Despli                              | egue de aplicaciones web DAW-E                           |                                                              |              |
|                                                                                                    | LE-Diseño                              | de interfaces WEB DAW-E                                  |                                                              | -            |
|                                                                                                    | Ciclo Com                              | un: CFGS Desarrollo de Aplicaciones Web (N               | laestre de Calatrava)                                        | 50,00        |
|                                                                                                    | ľ                                      | Cristina Sánchez Andreu] Usted se ha identifir<br>Págini | ado como María Carmen Encinas Jiménez (Salir)<br>I Principal |              |

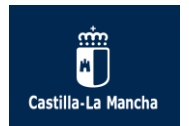

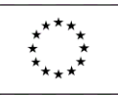

### 2. Acceso desde el bloque Administración:

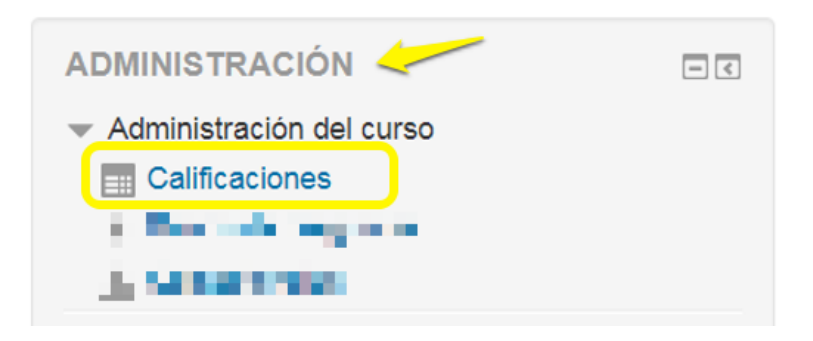

Al acceder a las Calificaciones de un curso o módulo concreto (desde el bloque Administración), podemos ver con detalle cada una de las actividades evaluables realizadas con su Calificación y posible comentario de retroalimentación registrado por el tutor del curso, entre otros aspectos.

De una manera rápida podemos conocer las calificaciones del módulo y ver la evolución en el curso:

| aVirtual_2017-2018 Espa                          | ñol - Internacional (es)   | •                                                                |                         |                                  |                     |                          |                                 |                             |                                     |                                             |        |
|--------------------------------------------------|----------------------------|------------------------------------------------------------------|-------------------------|----------------------------------|---------------------|--------------------------|---------------------------------|-----------------------------|-------------------------------------|---------------------------------------------|--------|
| a.rersonal > Calificaciones > DWA                | ES CFGSmeDAW LE D          | WES DAW-E > Usuario                                              |                         |                                  | A@<br>@@<br>@@      | ceso<br>Sele C<br>l cure | a Callif<br>I bloqu<br>10 0 má  | leacion<br>9 Adm<br>Idulo p | 199<br>Inistraci<br>profesior       | ട്ന<br>ല്രിം                                |        |
| /EGACIÓN                                         |                            | Ítom de estificación                                             |                         | Calificación                     | Bango               | Percentaio               | Patroslimentaci                 | án.                         |                                     |                                             |        |
| nicio del sitio                                  |                            | ILE-Desarrollo web                                               | entor, servido          | r DAW-E                          | Kango               | Porcentaje               | Retroalimentaci                 | on                          |                                     |                                             |        |
| urso actual                                      |                            | Distancia                                                        |                         |                                  |                     |                          |                                 |                             |                                     |                                             |        |
| i Correo<br>is cursos                            |                            | Exámenes                                                         |                         |                                  |                     |                          |                                 |                             |                                     |                                             |        |
|                                                  |                            | V Examen para                                                    | DWES01.                 | 8,00                             | 0-10                | 80,00 %                  |                                 |                             |                                     |                                             |        |
| IINISTRACIÓN                                     |                            | 🖌 Examen para                                                    | DWES02.                 | 8,00                             | 0-10                | 80,00 %                  |                                 |                             |                                     |                                             |        |
| áministración del curso                          |                            | V Examen para                                                    | DWES03.                 | 6,67                             | 0-10                | 66,67 %                  |                                 |                             |                                     |                                             |        |
|                                                  |                            | V Examen para                                                    | DWES04.                 | 10,00                            | 0-10                | 100,00 %                 |                                 |                             |                                     |                                             |        |
|                                                  |                            | Examen para                                                      | DWES05.                 | 8,50                             | 0-10                | 85,00 %                  |                                 |                             |                                     |                                             |        |
|                                                  |                            | 🖌 Examen para                                                    | DWES06.                 | 8,00                             | 0-10                | 80,00 %                  |                                 |                             |                                     |                                             |        |
|                                                  |                            | Examen para                                                      | DWES07.                 |                                  | 0-10                | -                        |                                 |                             |                                     |                                             |        |
|                                                  |                            | $\bar{\chi}$ Exámenes<br>Media de calificad<br>Incluye calificad | ciones.<br>ones vacias. | 7,02                             | 0–10                | 70,24 %                  |                                 |                             |                                     |                                             |        |
|                                                  |                            | Tareas                                                           |                         |                                  |                     |                          |                                 |                             |                                     |                                             |        |
|                                                  |                            | 🚢 Tarea para DV                                                  | VE \$01.                | 10,00                            | 0–10                | 100,00 %                 | Todo correcto.<br>Saludos       |                             |                                     |                                             |        |
| Tareas                                           |                            |                                                                  |                         | _                                |                     |                          |                                 |                             |                                     |                                             |        |
| Tarea para DAW01.<br>Nota regist<br>por el tutor | 10,0<br>Trada<br>To tutora | 0 <b>0</b> 0–10 <sup>-</sup>                                     | 100,00 %                | Excelent<br>Un salud             | e trabaj<br>o       | jo. Enhoral              | buena.                          | )-                          | Comenta<br>el tutor o<br>evalúa la  | rio realizado por<br>tutora cuando<br>tarea | 5,00 % |
| Tarea para DAW02.                                | 10,0                       | 00 0–10 <sup>-</sup>                                             | 100,00 %                | La config<br>necesario<br>nativa | uraciór<br>o un rej | n MIME es<br>productor y | correcta, par<br>ya que los nav | a reproducir<br>vegadores a | r determinados<br>actuales no los r | ipos de ficheros es<br>eproducen de forma   | 5,00 % |
| Tarea para DAW03.                                | 10,0                       | 00 0–10 <sup>.</sup>                                             | 100,00 %                | La nota h                        | na sido             | revisada                 |                                 |                             |                                     |                                             | 5,00 % |
|                                                  |                            |                                                                  |                         | Un salud                         | 0.                  |                          |                                 |                             |                                     |                                             |        |
| Tarea para DAW04.                                | 10,0                       | 00 0–10 <sup>-</sup>                                             | 100,00 %                | Otra tare                        | a excel             | lente.                   |                                 |                             |                                     |                                             | 5,00 % |
|                                                  |                            |                                                                  |                         | Enhorabi                         | uena.               |                          |                                 |                             |                                     |                                             |        |

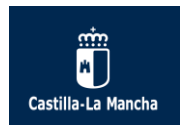

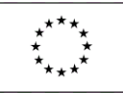

### 8.2. Categorías de las actividades evaluables en las Calificaciones:

Las actividades evaluables están agrupadas en Categorías:

• La categoría Distancia incluye las actividades online no presenciales que realiza el aluno en el Aula Virtual como son los foros temáticos, las tareas y los cuestionarios o exámenes online.

| n de calificación                                                                                           | Calificación | Rango | Porcentaje | Retroalimentación                                                                                                    | Aporta al<br>total del<br>curso |
|----------------------------------------------------------------------------------------------------|--------------|-------|------------|----------------------------------------------------------------------------------------------------|---------------------------------|
| LE-Despliegue de aplicaciones web DA                                                                        | W-E          |       |            |                                                                                                    |                                 |
| Distancia                                                                                                   |              |       |            |                                                                                                    |                                 |
| Exámenes                                                                                                    |              |       |            |                                                                                                    |                                 |
| ళ Examen para DAW01.                                                                                        | 9,67         | 0-10  | 96,67 %    |                                                                                                    | 0,81 %                          |
| V Examen para DAW02.                                                                                        | 8,50         | 0–10  | 85,00 %    |                                                                                                    | 0,71 %                          |
| Examen para DAW03.                                                                                          | 8,67         | 0-10  | 86,67 %    |                                                                                                    | 0,72 %                          |
| Examen para DAW04.                                                                                          | 10,00        | 0–10  | 100,00 %   |                                                                                                    | 0,83 %                          |
| V Examen para DAW05.                                                                                        | 8,50         | 0–10  | 85,00 %    |                                                                                                    | 0,71 %                          |
| Examen para DAW06.                                                                                          | 10,00        | 0-10  | 100,00 %   |                                                                                                    | 0,83 %                          |
| $ar{\chi}$ Exámenes<br>Media de calificaciones. Incluye<br>calificaciones vacías.                           | 9,22         | 0–10  | 92,22 %    |                                                                                                    | -                               |
| Tareas                                                                                                    |              |       |            |                                                                                                    |                                 |
| 🌏 Tarea para DAW01.                                                                                         | 10,00        | 0–10  | 100,00 %   | Excelente trabajo. Enhorabuena.                                                                                                    | 5,00 %                          |
|                                                                                                    |              |       |            | Un saludo                                                                                                    |                                 |
| 🍣 Tarea para DAW02.                                                                                         | 10,00        | 0–10  | 100,00 %   | La configuración MIME es correcta, para reproducir determinados tipos de ficheros es<br>necesario un reproductor ya que los navegadores actuales no los reproducen de forma nativa | 5,00 %                          |
| 🜲 Tarea para DAW03.                                                                                         | 10,00        | 0–10  | 100,00 %   | La nota ha sido revisada<br>Un saludo.                                                                                                    | 5,00 %                          |
| 🍣 Tarea para DAW04.                                                                                         | 10,00        | 0–10  | 100,00 %   | Otra tarea excelente.                                                                                                    | 5,00 %                          |
|                                                                                                    |              |       |            |                                                                                                    |                                 |
| 🍓 Tarea para DAW05.                                                                                         | 5,00         | 0-10  | 50,00 %    |                                                                                                    | 2,50 %                          |
| 🌲 Tarea para DAW06.                                                                                         | 10,00        | 0-10  | 100,00 %   |                                                                                                    | 5,00 %                          |
| $ar{x}$ Tareas<br>Media de calificaciones. Incluye<br>calificaciones vacias.                                | 9,17         | 0–10  | 91,67 %    |                                                                                                    | -                               |
| Participación                                                                                               |              |       |            |                                                                                                    |                                 |
| 🖷 Foro temático I                                                                                           | 10,00        | 0-10  | 100,00 %   |                                                                                                    | 2,50 %                          |
| 🖶 Foro temático II                                                                                          | 10,00        | 0–10  | 100,00 %   |                                                                                                    | 2,50 %                          |
| <ul> <li>Participación</li> <li>Media de calificaciones. Incluye</li> <li>calificaciones vacías.</li> </ul> | 10,00        | 0–10  | 100,00 %   |                                                                                                    | -                               |
| $ar{\mathcal{X}}$ Distancia<br>Media ponderada de calificaciones.<br>Incluye calificaciones vacías.         | 9,28         | 0–10  | 92,78 %    |                                                                                                    |                                 |

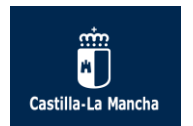

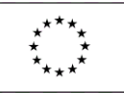

 La categoría Presencial se corresponde con el examen presencial de junio y/o septiembre.

| $\vec{\mathcal{K}}$ Distancia Media ponderada de calificaciones. Incluye calificaciones vacías. | 9,28  | 0–10 | 92,78 %  |                                        |   | -       |
|-------------------------------------------------------------------------------------------------|-------|------|----------|----------------------------------------|---|---------|
| 🕹 Nota ex. presencial Febrero                                                                   | 10,00 | 0–10 | 100,00 % |                                        |   | 0,00 %  |
| Presencial                                                                                      |       |      |          |                                        |   |         |
| Nota media de ex. presenciales<br>(junio y/o septiembre)                                        | 9,50  | 0–10 | 95,00 %  | 10 Febrero<br>NP Junio<br>9 Septiembre | o | 57,00 % |
| $\tilde{\mathcal{K}}$ Presencial Media de calificaciones. Incluye calificaciones vacias.        | 9,50  | 0–10 | 95,00 %  |                                        |   |         |
| 🜲 Nota final del módulo                                                                         | 9     | 0–10 | 90 %     | Junio: 4<br>Septiembre: 9              |   | 0 %     |

Hay que tener en cuenta como alumnos que la nota final del módulo (formato de "Tarea") es la nota que registra el docente y que se corresponde con la calificación (número entero) del expediente académico del alumno en ese módulo profesional.

La Nota Final autocalculada, que de modo general no debe estar visible para el alumnado, es el cálculo que realiza la plataforma en función de unos tipos de cálculos y ponderaciones. Esta nota no es la nota real que tiene un alumno en el módulo y aunque alguna vez esté visible no tenemos que tenerla en cuenta ya que se trata de un porcentaje.

| <ul> <li>X Elementos no calificables</li> <li>Media de calificaciones.</li> </ul>     | 100,00   | 0–100                                          | 100,00 %                                               | Nota final del módulo REAL:<br>registrada por el tutor/a     |
|---------------------------------------------------------------------------------------|----------|------------------------------------------------|--------------------------------------------------------|--------------------------------------------------------------|
| la Nota final del módulo                                                              | 7        | 0–10                                           | 70 %                                                   |                                                              |
| Nota Final<br>Media ponderada de<br>calificaciones. Incluye<br>calificaciones vacías. | 7,33<br> | 0-10<br>In final aut<br>diserimina<br>ISS LANO | 73,25 %<br>ocaleulada q<br>el alguna pa<br>TA FINAL DE | us realiza la platatorma<br>rits está suspensa.<br>L MôpulLo |

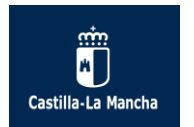

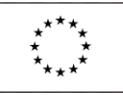

### 9. Conclusiones.

Esperamos que esta "Guía del Alumnado" te sirva de ayuda para poder manejarte en el aula virtual de los ciclos formativos de formación profesional modalidad E-Learning de Castilla-La Mancha.

Con tu esfuerzo y disciplina y con todas las posibilidades que te ofrece el aula virtual podrás superar con éxito los módulos profesionales del ciclo formativo de formación profesional E-Learning.

Si tienes cualquier duda sobre el contenido descrito en esta guía, puedes ponerte en contacto contactar con la Unidad de Asistencia Técnica de FP E-Learning, enviando un correo electrónico a <u>fp.elearning@jccm.es</u> o llamando al teléfono directo 925 266 361.